# Módulo pH 2700(X)

Manual de Instruções

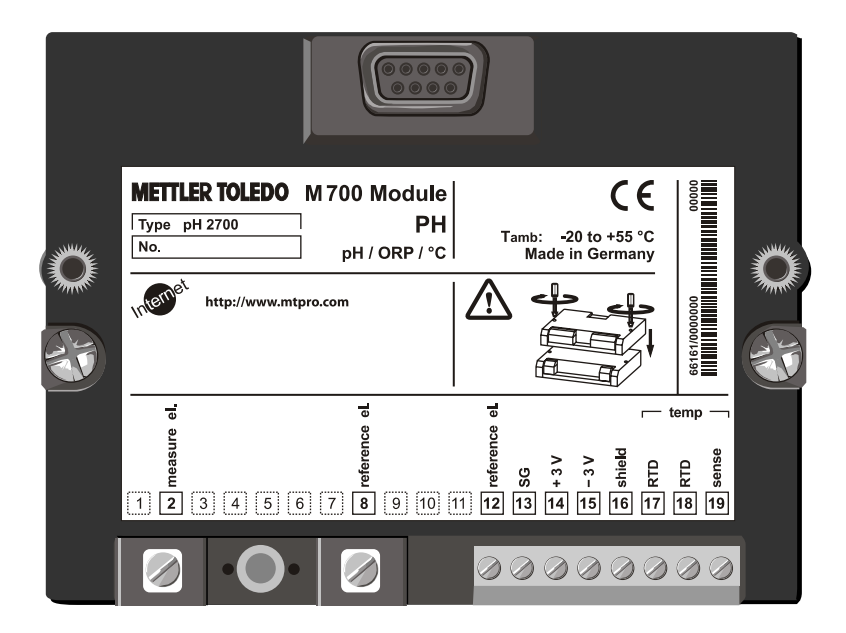

Código: 52 121 220

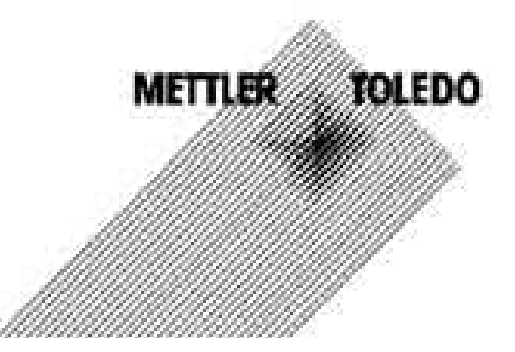

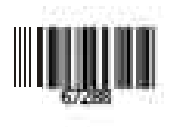

#### Garantia

Defeitos que ocorram dentro do período de um ano a partir da data de entrega serão corrigidos gratuitamente em nossa planta (transporte e seguro pagos pelo remetente). Sensores, conexões e acessórios: 1 ano.

©2003 Sujeito a alterações sem notificação.

#### Devolução de produtos em garantia

Favor contatar seu representante local METTLER TOLEDO antes de devolver um dispositivo defeituoso. Envie o dispositivo limpo ao endereço que informarem a você. Caso o dispositivo tenha estado em contato com fluidos do processo, deverá ser descontaminado/desinfetado antes da remessa. Nesse caso, favor anexar um certificado correspondente para a segurança e saúde de nosso pessoal de manutenção.

#### Descarte

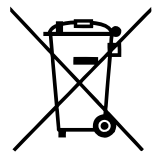

Em conformidade com a Diretiva Européia 2002/99/EC sobre Equipamentos Eletrônicos e Elétricos Usados (WEEE – Waste Electrical and Electronic Equipment), este equipamento não poderá ser descartado como lixo doméstico. Isso também se aplica aos países fora da União Européia, conforme seus requisitos específicos.

Favor descartar este produto de acordo com os regulamentos locais no ponto de coleta especificado para equipamentos elétricos e eletrônicos.

Caso tenha qualquer dúvida, favor contatar a autoridade responsável ou a Mettler Toledo.

Caso este equipamento seja repassado a outro usuário (seja para uso particular ou profissional), deve-se também orientar quanto ao conteúdo deste regulamento.

Gratos por sua contribuição para proteção do meio ambiente.

#### Marcas Registradas

As seguintes marcas registradas são utilizadas neste manual de instruções sem outra identificação

CalCheck, Calimatic, Sensocheck, Sensoface, ServiceScope, VariPower

#### **SMARTMEDIA®**

É uma marca registrada da Toshiba Corp., Japão

InPro® É uma marca registrada da Mettler Toledo GmbH, Suíça

CE

Mettler-Toledo Indústria e Comércio Ltda. Alameda Araguaia, 451 - Alphaville 06455-000 - Barueri - SP - Brasil Fone: (11) 4166-7431 - Fax: (11) 4166-7401 E-mail: mettler@mettler.com.br

Mettler-Toledo GmbH, 12/03. Sujeito a alterações técnicas. Impresso no Brasil - 03/06

TA-201.032-MTE03 010104

Versão do software: 2.0

## Seleção do menu

### Módulo de pH 2700(X)

| ſ | P   |
|---|-----|
|   |     |
|   | Cal |

| 5 | Calibração e ajuste                      | 22 |
|---|------------------------------------------|----|
| J | Calimatic: calibração automática         | 28 |
| ) | Inserção manual de valores buffer        | 30 |
|   | Calibração do produto                    | 32 |
|   | Inserção de dados: eletrodos pré-medidos | 34 |
|   | Calibração ORP                           | 36 |
|   | Ajuste zero ISFET                        | 38 |

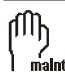

|   | Manutenção                      | 40 |
|---|---------------------------------|----|
| + | Monitor do sensor               | 40 |
|   | Ajuste do sensor de temperatura | 40 |

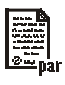

| Configuração de parâmetros             | 41 |
|----------------------------------------|----|
| Filtro de entrada                      | 44 |
| Dados do sensor                        | 44 |
| Valores pré-configurados de calibração | 46 |
| Meio do processo TC                    | 49 |
| Valor ORP/rH                           | 51 |
| Função delta                           | 51 |
| Mensagens                              | 52 |

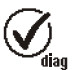

| Diagnóstico                    | 57 |
|--------------------------------|----|
| Diagnóstico do módulo          | 57 |
| ServiceScope                   | 57 |
| Monitor do sensor              | 57 |
| Timer adaptativo de calibração | 58 |
| Registro de calibração         | 59 |
| Diagrama da rede do sensor     | 59 |
| Estatísticas                   | 59 |
| Registrador de faixaT          | 58 |

| Garantia<br>Marcas Registradas<br>Declaração de Conformidade EC<br>Versão do software                                                                                                    | 2<br>2<br>3<br>6                       |
|----------------------------------------------------------------------------------------------------|----------------------------------------|
| Conceito modular e manuais de instrução                                                                                                    | 7                                      |
| Informações mais recentes sobre produtos.<br>Como pedir uma função adicional.<br>Uso pretendido.<br>Informações de Segurança.                                                                                                  | 8<br>9<br>10<br>11                     |
| Inserindo o módulo                                                                                                    | 12                                     |
| Exemplos de conexões<br>Medição de pH com monitoramento do eletrodo de vidro, conexão VP<br>Medição de pH com monitoramento de eletrodo de vidro de referência.                                                                | 13<br>13                               |
| conexão VP<br>Medição de pH com monitoramento do eletrodo de vidro<br>Medição simultânea de pH e ORP com Sensocheck de eletrodo de vidro e                                                                                     | 14<br>15                               |
| referência<br>Medição de ORP com Sensocheck para eletrodo de referência<br>Medição de pH com sensor ISFET InPro3300                                                                                                    | 15<br>16<br>17                         |
| Inicialização rápida:<br>Seleção do menu, estrutura do menu<br>Inserção do passcode<br>Configuração do display de medição                                                                                                    | 18<br>19<br>20                         |
| Calibração/ajuste<br>Ajuste<br>Métodos de calibração<br>Compensação de temperatura<br>Seleção de um método de calibração<br>Reconhecimento Calimatic automático do buffer<br>Calibração com inserção manual dos valores buffer | 22<br>23<br>24<br>25<br>26<br>28<br>30 |

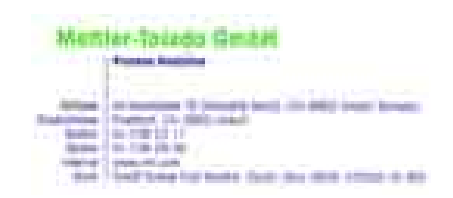

CE

#### Declaration of conformity Konformitätserklärung Déclaration de conformité

| We/Wir/Nous Mettler-Toledo GmbH, Process Analytics<br>Im Hackacker 15<br>8902 Urdorf<br>Switzerland |                                                                                                    |                                                                                                    |                                                                  |
|----------------------------------------------------------------------------------------------------|----------------------------------------------------------------------------------------------------|----------------------------------------------------------------------------------------------------|------------------------------------------------------------------|
| Description<br>Beschreibung/Description                                                             | declare under our sole responsib<br>erklären in alleiniger Verantwort<br>déclarons sous notre seule respo<br>pH 2700<br>to which this declaration relates<br>normative document(s).<br>auf welches sich diese Erklärung<br>Richtlinie(n) übereinstimmt.<br>auquel se réfère cette déclaration<br>document(s) normatif(s). | ility that the product,<br>.ng, dass dieses Produkt,<br>nsabilité que le produit,<br>is in conformity with the follc<br>bezieht, mit der/den folgend<br>n est conforme à la (aux) norr | wing standard(s) or other<br>len Norm(en) oder<br>ne(s) ou au(x) |
| EMC Directive/EMV-<br>Richtlinie<br>Directive concernantla<br>CEM                                   | 89/336/EWG                                                                                                    |                                                                                                    |                                                                  |
| Norm/Standard/Standard                                                                              | EN 61326<br>EN 61326 / A1                                                                                                    | / VDE 0843 Teil 20:<br>/ VDE 0843 Teil 20 / A1:                                                                                                    | 1998-01<br>1999-05                                               |
| Place and Date of issue<br>Ausstellungsort / - Datum<br>Lieu et date d'émission                     | Urdorf, August 28, 2003                                                                                                    |                                                                                                    |                                                                  |
| Mettler-Toledo GmbH, Process                                                                        | Analytics                                                                                                    |                                                                                                    |                                                                  |
| UIL QQ<br>Waldemar Rauch<br>General Manager PO Urdorf                                               | Christian Zwicky<br>Head of Marketing                                                                                                    | METTLER                                                                                                    | TOLEDO                                                           |

Artike Nr.: 52960330KE

52960330KE-pH2700-in ternet.doc

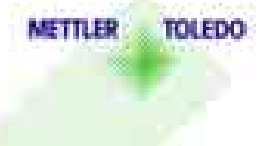

It is finderal wave task with in arguing to the body and

| Calibração de produto (calibração com amostragem)<br>Inserção de dados dos eletrodos pré-medidos<br>Monitorando as funções para calibração<br>Calibração ORP<br>Dependência de temperatura dos sistemas de referência mais                                                      | 32<br>34<br>35<br>36                                     |
|----------------------------------------------------------------------------------------------------|----------------------------------------------------------|
| comumente utilizados.<br>Ajuste zero ISFET.                                                                                                    | 37<br>38                                                 |
| Manutenção                                                                                                    | 40                                                       |
| Configuração de parâmetros.<br>Níveis operacionais.<br>Ativar/bloquear funções.<br>Filtro de entrada, dados do sensor.<br>Valores pré-configurados de calibração.<br>Meio do processo TC.<br>Valor ORP/rH.<br>Função delta.<br>Mensagens.<br>Conjunto de parâmetros para cópia. | 41<br>42<br>43<br>44<br>46<br>48<br>51<br>51<br>52<br>54 |
| Visão geral dos ícones                                                                                                    | 56                                                       |
| Diagnóstico<br>Diagnóstico do módulo<br>Monitor do sensor                                                                                                    | 57<br>57<br>57                                           |
| ServiceScope<br>Timer de calibração<br>Timer adaptativo de calibração<br>Registrador da faixa de tolerância<br>Registro de cal<br>Diagrama de rede do sensor.                                                                                                    | 57<br>58<br>58<br>58<br>59<br>59                         |
| Estatísticas                                                                                                    | 59                                                       |
| Especificações                                                                                                    | 60                                                       |

### Versão do software

Módulo pH 2700 de M 700

#### Software do dispositivo M 700

O módulo de pH 2700 é suportado pela versão do software 4.0 ou superior.

#### Software do módulo de pH 2700

Versão do software 2.0, 17 de Novembro de 2003

#### Software do módulo/dispositivo real de pesquisa

Quando o analisador estiver no módulo de medição: Pressione a tecla **menu**, abra o menu *Diagnostics.* 

| Menu | Display                                                                                                    | Descrição do dispositivo                                                                                                    |
|------|----------------------------------------------------------------------------------------------------|----------------------------------------------------------------------------------------------------|
| diag | O.003 mS/cm     22.7 °C     22.7 °C     Device description     Module FRONI M 700-011     Operating panel     Hardware: 2, Software: 4.0     Serial number: 0000815     Module FRONI BASE II II     RONI BASE II II     Options | Fornece informações sobre todos os<br>módulos instalados: Tipo e função<br>do módulo, número de série,<br>hardware e versão do software e<br>opções do dispositivo. Selecionar<br>-módulos diferentes ( <i>FRONT, BASE,</i><br><i>slots</i> 1-3), utilizando as teclas com<br>setas. |

### Conceito modular e manuais de instrução

Manuais de instrução para unidade básica, módulo de medição, funções adicionais.

O M 700 é um sistema de análise de processo modular expansivo. A unidade básica (Módulos FRONT e BASE) possui três slots que podem ser equipados pelo usuário com qualquer combinação de módulos de medição ou comunicação. Os recursos do software poderão ser expandidos por funções adicionais (opções). Funções adicionais devem ser pedidas separadamente, as quais são fornecidas com um TAN específico ao dispositivo para liberação da função.

#### Sistema de análise de processo modular M 700

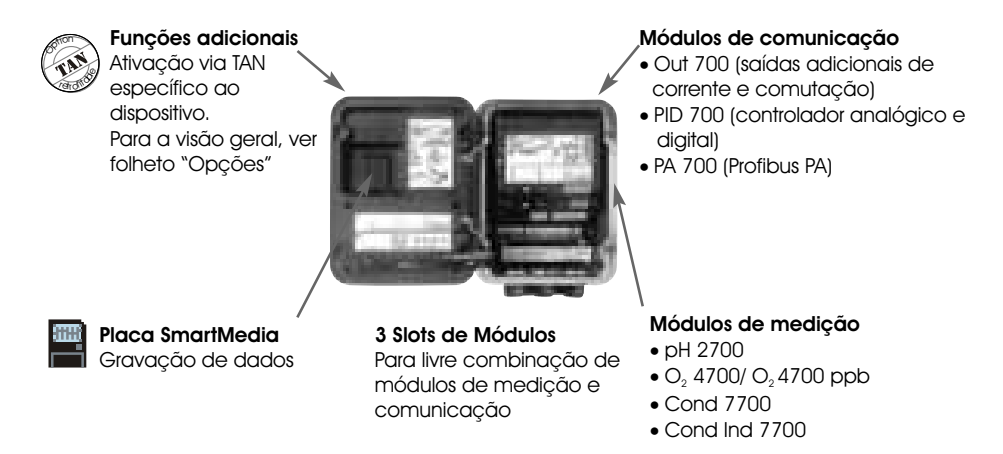

- O manual de instrução para o M 700 descreve como instalar, inicializar e operar a unidade básica.
- O manual de instrução para o módulo de medição ou comunicação descreve todas as funções necessárias para inicializar e trabalhar com o respectivo módulo de medição ou comunicação.
- As funções adicionais são fornecidas com suas respectivas descrições.

Informações mais recentes sobre produtos e manuais de instruções nos idiomas Alemão, Inglês, Francês, Italiano e Espanhol acham-se disponíveis no CD-ROM

### Informações mais recentes sobre produtos

Funções adicionais

O M 700 é um sistema de análise de processo modular expansível. Para obter informações mais recentes sobre produtos, favor acessar:

#### www.mtpro.com

#### Funções adicionais

Há uma versão atualizada da respectiva descrição das funções em pdf para download.

### Como pedir uma função adicional

TAN (número de transação) específico ao dispositivo

As funções adicionais ampliam os recursos do dispositivo. As funções adicionais são específicas ao dispositivo. Quando fizer o pedido de uma função adicional, deve-se portanto especificar o número de série de seu módulo FRONT, além do respectivo número do pedido. (O módulo FRONT contém o controle do sistema do M700). O fabricante enviará um TAN (número de transação) para liberar a função adicional.

#### Número de série do Módulo FRONT

| Menu  | Display                                                                                                    | Número de série do Módulo FRONT                                                                                                    |
|-------|----------------------------------------------------------------------------------------------------|----------------------------------------------------------------------------------------------------|
| Ødiag | Image: Construction       0.002 mS/cm         Menu selection       23.7 °C         Menu selection       Image: Construction         Image: Construction       Image: Construction         Select:       Image: Construction         Select:       Image: Construction         Return to meas       Image: Construction         Image: Construction       0.003 mS/cm         Image: Construction       0.003 mS/cm         Image: Construction       0.003 mS/cm         Image: Construction       0.003 mS/cm         Image: Construction       0.003 mS/cm         Image: Construction       0.003 mS/cm         Image: Construction       0.003 mS/cm         Image: Construction       0.003 mS/cm         Image: Construction       0.003 mS/cm         Image: Construction       0.003 mS/cm         Image: Construction       0.003 mS/cm         Image: Construction       0.003 mS/cm         Image: Construction       0.003 mS/cm         Image: Construction       0.003 mS/cm         Image: Construction       0.000 mS/cm         Image: Construction       0.000 mS/cm         Image: Construction       0.000 mS/cm         Image: Construction       0.000 mS/cm                                                                                                    | <ul> <li>Seleção do menu</li> <li>Chame diagnostics.</li> <li>A partir do modo de medição:</li> <li>Pressione a tecla menu para selecionar o menu.</li> <li>Selecione diagnostics (diagnóstico) utilizando as teclas com setas; confirme com enter.</li> <li>Diagnóstico</li> <li>Selecione Device description (descrição do dispositivo) utilizando as teclas com setas; confirme setas; confirme com enter.</li> </ul> |
|       | Construction     Construction     C | <b>Descrição do dispositivo</b><br>Favor especificar este <u>número de série</u><br>quando fizer o pedido de uma função<br>adicional.                                                                                                    |
| METT  | LER TOLEDO                                                                                                    | 9                                                                                                    |

### Uso pretendido

O módulo é utilizado para a medição simultânea de pH, ORP e temperatura com eletrodos de vidro ou sensores ISFET.

O módulo de pH 2700X destina-se à operação em locais sujeitos a riscos de explosão que requerem equipamento do Grupo II, categoria 2(1), de dispositivos, gás/pó.

### Conformidade com FDA 21 CFR Parte 11

Em sua diretiva "Title 21 Code of Federal Regulations, 21 CFR Part 11, Electronic Records; Electronic Signatures", a agência de saúde norteamericana FDA (Food and Drug Administration) regula a produção e processamento de documentos eletrônicos para desenvolvimento e produção farmacêuticas.

Isso resulta em requisitos para dispositivos de medição utilizados para aplicações correspondentes. Os seguintes recursos asseguram que o sistema de análise de processo modular M 700 atenda aos requisitos do FDA 21 CFR Parte 11:

#### Assinatura Eletrônica

O acesso às funções do dispositivo é regulado e limitado por códigos individualmente ajustáveis "Passcodes". Tal procedimento impede a modificação não autorizada das configurações do dispositivo ou manipulação dos resultados de medição. A utilização apropriada de tais passcodes torna-os adequados como uma assinatura eletrônica.

#### Audit Trail Log

Todas alterações das configurações do dispositivo poderão ser automaticamente registradas e documentadas no Audit Trail Log na placa SmartMedia. O registro poderá ser codificado.

#### Cuidado!

Jamais tente abrir o módulo. Caso seja necessário repará-lo, devolva o módulo à nossa fábrica.

Caso as especificações no manual de instruções não sejam suficientes para avaliar a segurança da operação, favor contatar o fabricante para certificar-se de que sua aplicação pretendida é possível e segura.

#### Certifique-se de observar o seguinte durante a instalação:

- Desative a alimentação antes de substituir ou inserir o módulo.
- Proteja as entradas de sinais dos módulos contra descarga eletrostática.
- Antes da inicialização, deve-se confirmar que o dispositivo pode ser conectados a outros equipamentos.
- Observe a blindagem correta: Para evitar interferências, a blindagem do cabo deverá ser totalmente coberta por blindagem ESD.

#### Aplicações em locais perigosos Módulo de pH 2700X

Quando utilizar o módulo de pH 2700X, deve-se observar as estipulações para instalações elétricas em áreas perigosas (EN 60079-14). Quando instalar o dispositivo fora da faixa de aplicabilidade da diretiva 94/9/EC, deve-se observar os padrões e regulamentos aplicáveis ao país de utilização. O módulo foi desenvolvido e fabricado em consonância com as diretrizes e padrões europeus aplicáveis.

O cumprimento dos Padrões Harmonizados Europeus (European Hamonized Standards) para utilização em áreas perigosas é confirmado pelo Certificado de Exame Tipo EC. O cumprimento com as diretrizes e padrões europeus é confirmado pela Declaração EC de Conformidade.

Não há nenhum risco específico direto causado pela operação do dispositivo no ambiente especificado.

## Inserindo o módulo

Nota: Certifique-se de conectar a blindagem adequadamente!

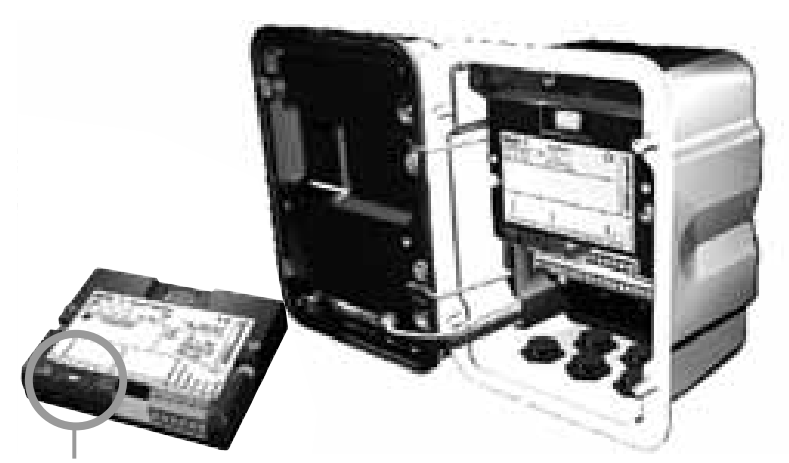

Os terminais 2 e 8 são cobertos por uma blindagem ESD. Para conectar o cabo do sensor, simplesmente puxe a tampa da blindagem. Certifique-se de que os prensacabos sejam firmemente fechados para proteção contra umidade.

- 1. Desconecte a alimentação
- 2. Abra o dispositivo (afrouxe os 4 parafusos da parte frontal)
- 3. Coloque o módulo no slot (conector D-SUB)
- 4. Aperte os parafusos de conexão do módulo
- 5. Abra a tampa de blindagem ESD (que cobre os terminais 2 e 8)
- Conecte o cabo do sensor.
   Para evitar interferências, a blindagem dos cabos deverá ser Completamente coberta pela tampa de blindagem ESD.
- 7. Feche a tampa de blindagem ESD (que cobre os terminais 2 e 8)
- 8. Feche o dispositivo, apertando os parafusos de parte frontal.
- 9. Conecte a alimentação
- 10. Configure os parâmetros (Pág. 41)

#### Exemplo 1: Conexão do cabo VP

Medição de pH com monitoramento do eletrodo de vidro

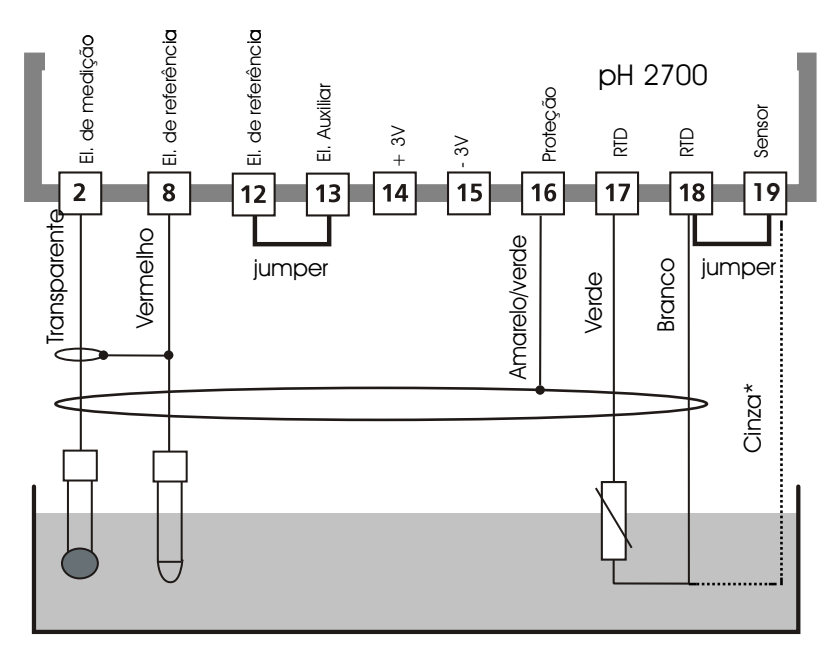

\* Para eletrodos com Pt100, retire o jumper 18/19 e conecte o fio cinza.

#### Exemplo 2: Conexão do cabo VP

Medição de pH com monitoramento de eletrodo de vidro de referência

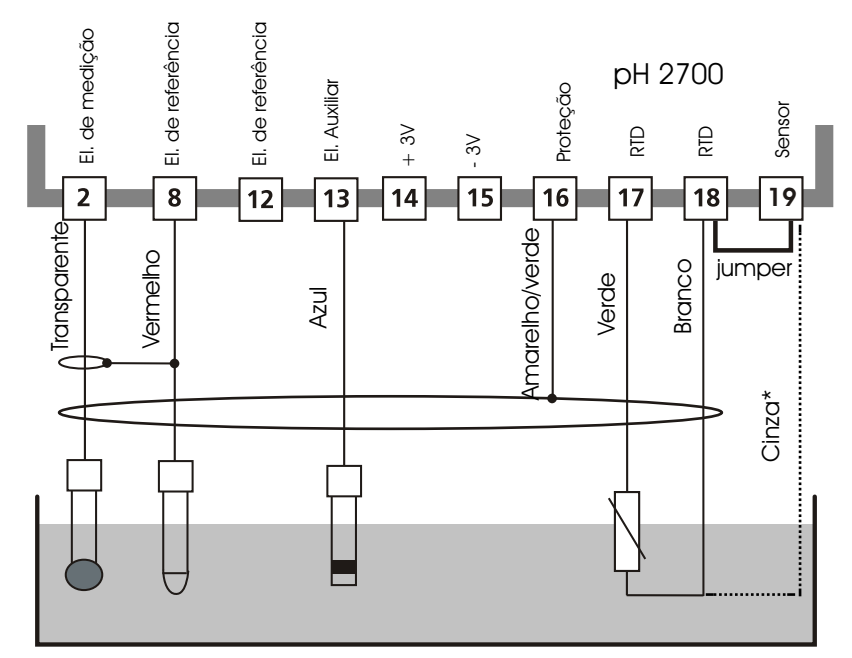

\* Para eletrodos com Pt100, retire o jumper 18/19 e Conecte o fio cinza.

### Exemplos de conexão

#### Exemplo 3

Medição de pH com monitoramento do eletrodo de vidro

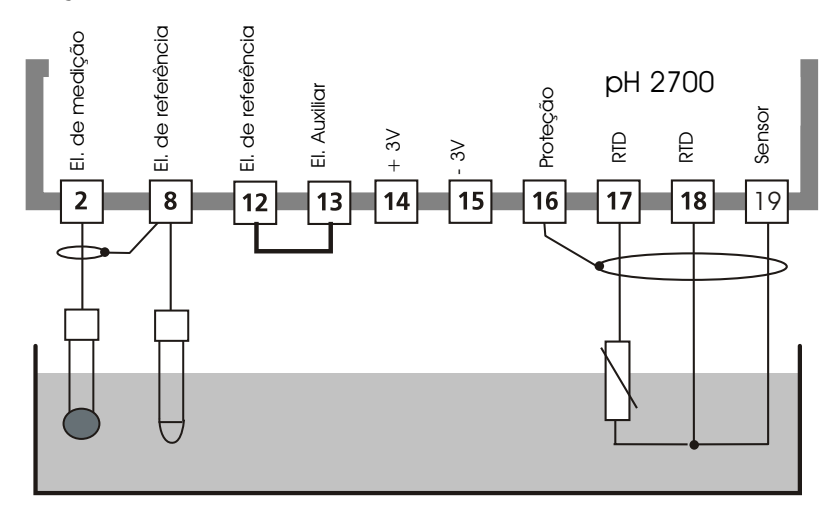

#### Exemplo 4

Medição simultânea de pH e ORP com Sensocheck de eletrodo de vidro e referência

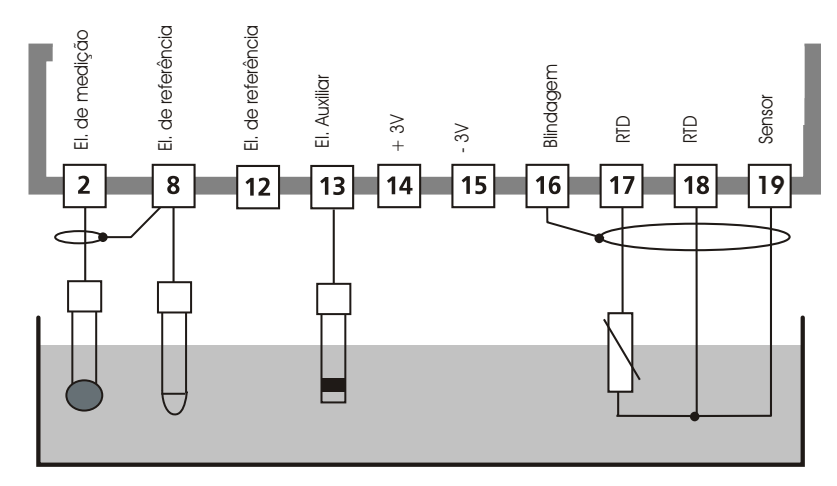

### Exemplos de conexões

#### Exemplo 5

Medição de ORP com Sensocheck para eletrodo de referência

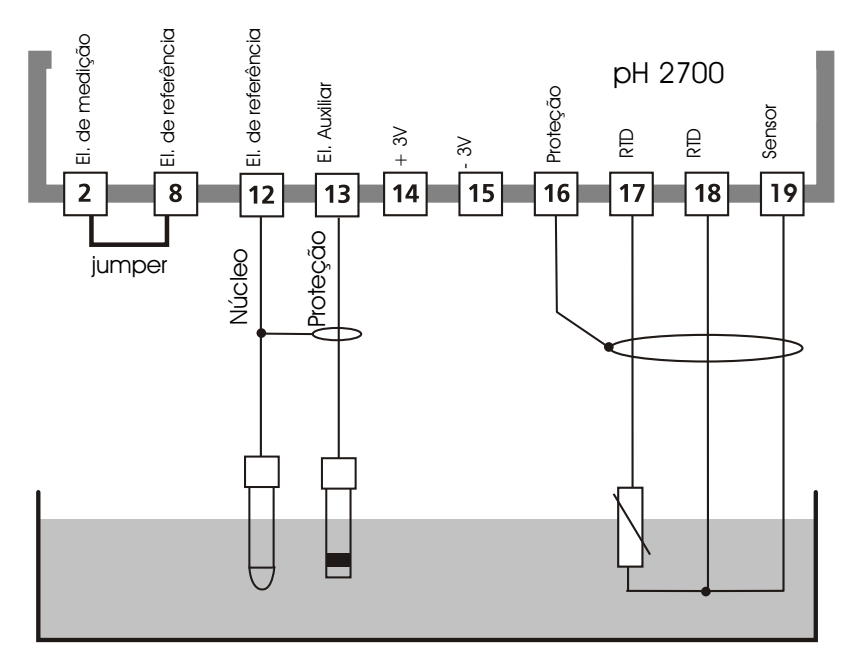

Eletrodo ORP

Sensor de temperatura

### Exemplos de conexões

#### Exemplo 6

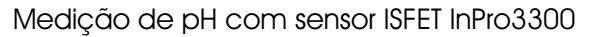

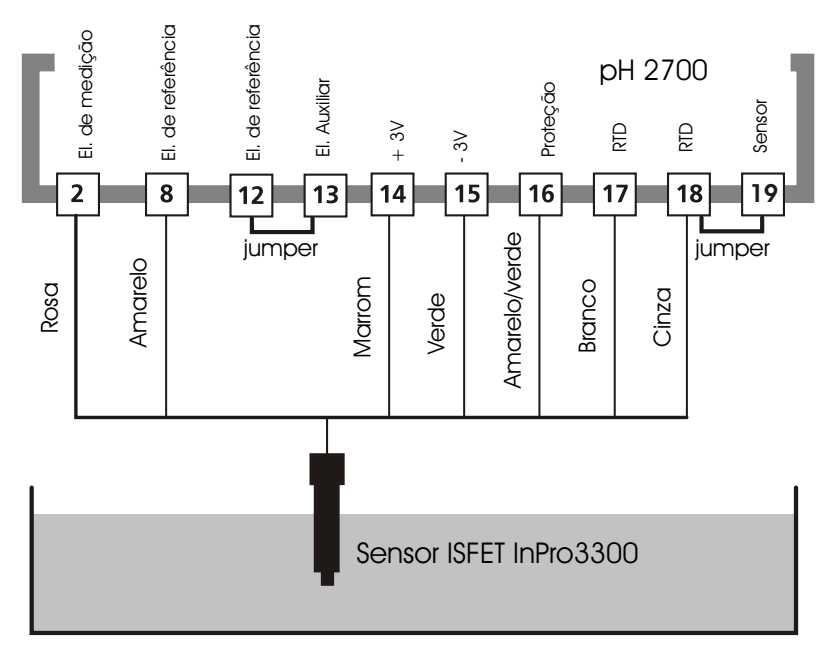

#### Nota:

Toda vez que um novo eletrodo for conectado, deve-se executar um ajuste do ponto zero ISFET (ver Pág. 38). A seguir, deve-se executar um dos seguintes métodos de calibração:

- Calimatic: calibração automática (ver Pág. 28)
- Manual: inserção dos valores buffer (ver Pág. 30)
- Inserção de dados: eletrodos pré-medidos (ver Pág. 34)

# Seleção do menu

Após a ativação, o analisador executará um teste de rotina interno para automaticamente detectar o número e o tipo de módulos instalados. A seguir, o analisador entrará no modo de medição.

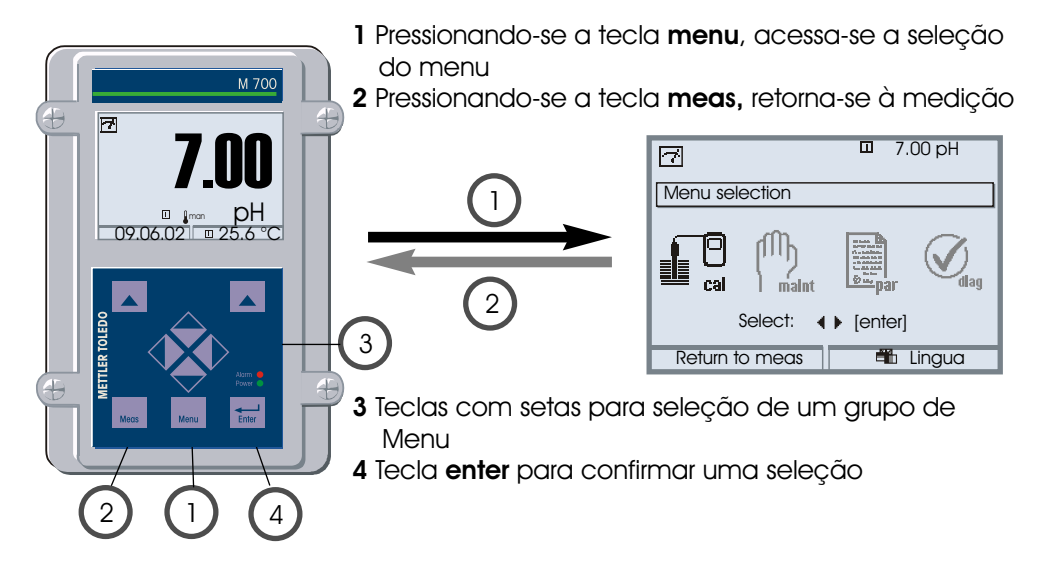

### Estrutura do menu

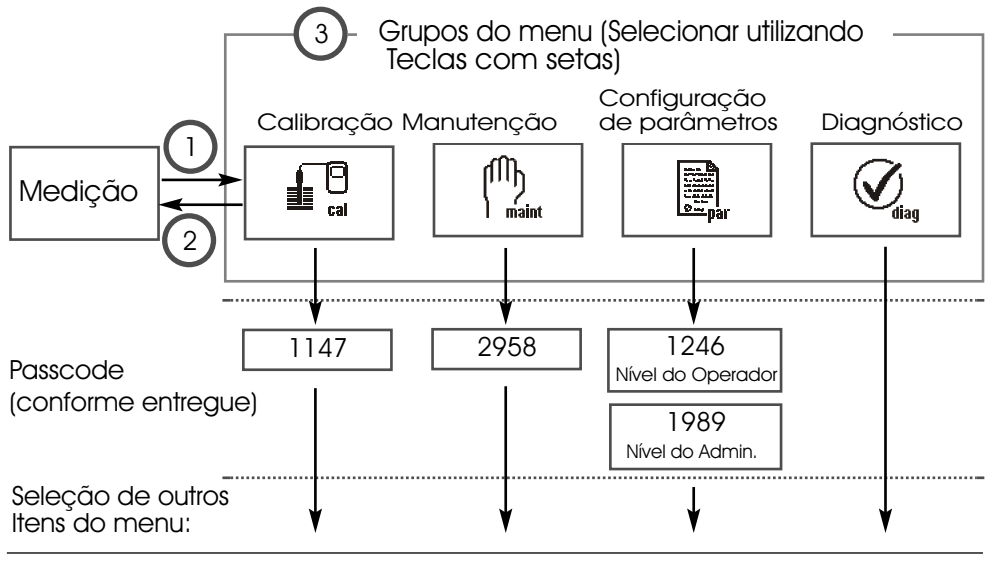

### Inserção do passcode

#### Inserção do passcode

Selecionar a posição utilizando as teclas left/right, A seguir, editar o número utilizando as teclas up/down. Quando todos os números tiverem sido inseridos, confirmar com **enter.** 

#### Para alterar um passcode

- Abra a seleção do menu (tecla menu)
- Selecione configuração de parâmetros (parameter setting)
- Nível do administrador, inserir passcode
- Selecionar controle do sistema: Inserção do passcode (Passcode entry)

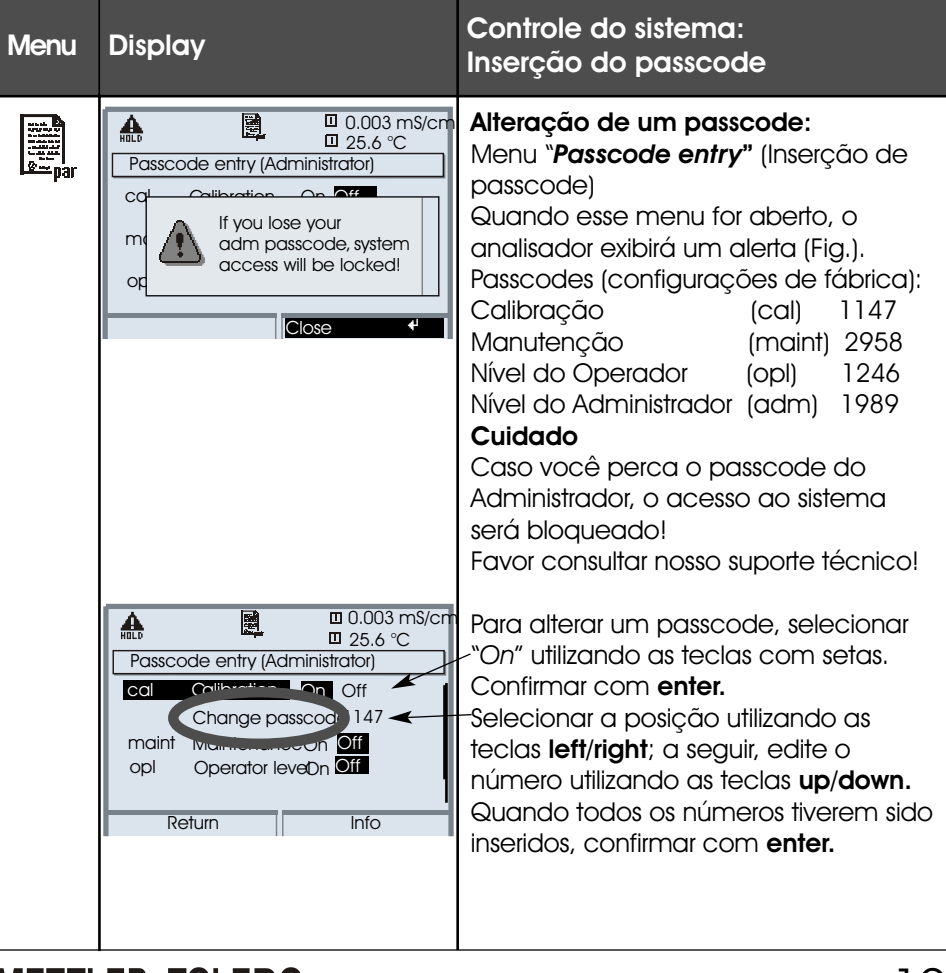

# Configuração do display de medição

Selecionar menu: Parameter setting/Module FRONT/Measurement display (configuração de parâmetros/módulo FRONT/display de medição)

Ao pressionar **meas (1)**, faz o M 700 retornar ao modo de medição a partir de qualquer função.

Poderão ser exibidas todas as variáveis do processo oriundas do módulo. O quadro na próxima página descreve como configurar o display de medição.

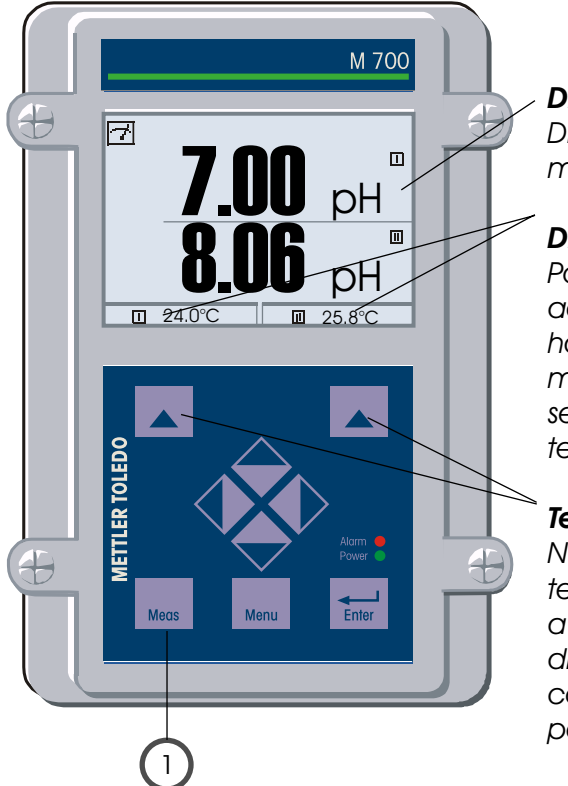

#### Display de medição

Display típico para 2 pontos de medição de pH

#### Displays secundários

Poderão ser exibidos valores adicionais, também data e horário, , dependendo dos módulos instalados. São selecionados utilizando-se as teclas programáveis.

#### Teclas programáveis

No modo de medição, as teclas programáveis permitem a seleção dos valores para os displays secundários ou o controle de funções (definidas pelo usuário).

| Menu                                                                                                    | Display                                                                                                    | Configurar o display de medição                                                                                                    |
|----------------------------------------------------------------------------------------------------|----------------------------------------------------------------------------------------------------|----------------------------------------------------------------------------------------------------|
|                                                                                                    | Image: Constraint of the selection       Image: Constraint of the selection       Image: Conselection       Image: Constraint of the sel                                                                                                    | Configurar o display de medição<br>Pressione a tecla menu para selecionar o<br>menu.<br>Selecione configuração de parâmetros<br>utilizando as teclas com setas,<br>confirmando com enter. Selecionar:<br>"Administrator level": Passcode 1989<br>(Passcodes: Pág. 19) |
| Configuração de parâm<br>Parameter setting (Administrator)     System control     Module BASE M 700-011     Module 02 4700     III pH 2700 module     Module Cond Ind 7700     Return |                                                                                                    | Configuração de parâmetros<br>(Parameter setting):<br>Selecionar "Module FRONT"                                                                                                    |
|                                                                                                    | Aligned Content of the second second s | Módulo FRONT:<br>Selecionar " <i>Measurement display"</i><br>(Display de medição)                                                                                                    |
|                                                                                                    | Image: Weight of the second second            | Measurement display:<br>Configurar o número dos valores<br>primários (display maior) a ser exibido.                                                                                                    |
|                                                                                                    | Image: Second system       Image: Second system       16.9 %Air         Image: Second system       25.6 °C         Measurement display (Administrator)       Main display         Main display       Image: Second system         Ist primary value       Image: Second system         Viewing angle       Image: Second system         Abort       Image: Second system                                                                                                    | Selecionar variável(s) do processo a ser<br>exibida e confirmar com <b>enter.</b><br>Ao pressionar a tecla <b>meas,</b> retorna-se<br>à medição.                                                                                                    |

**Nota:** Verificação de funções ativa As saídas de correntes e os relés de contato irão se comportar conforme a configuração

Calibração: Detecta desvios sem reajuste
 Ajuste: Detecta desvios com reajuste

#### Cuidado:

Sem ajuste, todos os medidores de pH fornecerão um valor de saída impreciso ou incorreto! Todos os eletrodos de pH possuem seu ponto zero e seu slope individuais. Ambos os valores são alterados pelo tempo e desgaste.

A fim de determinar o valor correto de pH, o medidor de pH deverá ser ajustado conforme o eletrodo. O analisador corrigirá a tensão disponibilizada pelo eletrodo com relação ao zero e o slope do eletrodo, exibindo-a como o valor de pH.

#### Certifique-se de executar um ajuste após ter substituído o eletrodo!

#### Procedimento

Primeiramente, executa-se uma calibração para detectar os desvios do eletrodo (zero, slope). Para assim proceder, o eletrodo é imerso em soluções buffer cujo valor de pH seja conhecido com exatidão. O módulo de medição medirá as tensões do eletrodo e a temperatura da solução buffer, calculando automaticamente o slope e o zero do mesmo. Tais dados serão armazenados em um registro de calibração. Por meio do "Ajuste", os dados de calibração determinados poderão ser utilizados para correção (ver página seguinte).

#### Parâmetros determinados por calibração

- Ponto zero é o valor de pH no qual o eletrodo de pH fornece a tensão 0 mV. É diferente para cada eletrodo, alterandose com o tempo e o desgaste.
- Temperatura da solução do processo deverá ser detectada, uma vez que a medição de pH depende da temperatura. Muitos eletrodos possuem um sensor de temperatura integrado.
- Slope de um eletrodo é a alteração de tensão por unidade de pH. Para um eletrodo com pH ideal, está em -59.2 mV/pH.

#### Ajuste

Significa que os valores determinados por uma calibração serão considerados.

Os valores determinados para zero e slope são inseridos no registro de calibração. (Registro cal poderá ser chamado no menu *Diagnostics* para o módulo de pH 2700, ver Pág. 59).

Esses valores somente serão válidos para calcular as variáveis medidas quando a calibração tiver sido encerrada com o ajuste.

Um passcode irá assegurar que o ajuste somente poderá ser executado por uma pessoa autorizada (Administrador).

O Operador poderá verificar os dados atuais do sensor por meio de uma calibração, informando o Administrador quando houver desvios.

Pode-se utilizar a função adicional SW 700-107 para distribuir direitos de acesso (passcodes) e para Audit Trail (gravação contínua de dados e backup de acordo com FDA 21 CFR Parte 11).

| Menu | Display                                                                                                    | Ajuste após calibração                                                                                                    |
|------|----------------------------------------------------------------------------------------------------|----------------------------------------------------------------------------------------------------|
|      | Adjust      Adjust     Adjust     Adjust     Adjust      Adjust      Adjust      Adj | Administrador<br>Com os direitos correspondentes de<br>acesso, o dispositivo poderá<br>imediatamente ser ajustado após a<br>calibração. Os valores de calibração<br>serão considerados para calcular as<br>variáveis medidas.                                                                                                    |
|      | Book Stored Calibration data record Calibration 12/28/03 12:44      Stored Calibration     Stored Calibration 12/28/03 12:44      Start new Calibration     View/adjust Calibration data record     Return                                                                                                    | <b>Operador</b> (sem direitos do<br>administrador)<br>Após a calibração, mudar para o<br>modo de medição. Informar o<br>Administrador. Quando abrir o menu<br>(Calibração, módulo respectivo), o<br>Administrador verá todos os dados<br>da última calibração e poderá<br>considerar os valores ou executar<br>uma nova calibração. |

#### Métodos de calibração

#### Calibração de um ponto

O eletrodo é calibrado somente com uma solução buffer. Aqui, somente o ponto zero do eletrodo será determinado e considerado pelo analisador. A calibração de um ponto será apropriada e admissível sempre que os valores medidos estiverem próximos do ponto zero do eletrodo, de modo que as alterações do slope não produzam muito impacto.

#### Calibração de dois pontos

O eletrodo é calibrado com duas soluções buffer. Nesse caso, o ponto do slope e o ponto zero do eletrodo poderão ser detectados e considerados pelo analisador. A calibração de dois pontos será necessária se:

- O eletrodo tiver sido substituído,
- Os valores de pH medidos cobrem uma ampla faixa,
- Há uma grande diferença entre o valor de pH medido e o zero do eletrodo,
- A medição de pH deverá ser bastante precisa,
- O eletrodo é exposto a desgaste extremo.

#### Calibração de três pontos

O eletrodo é calibrado com três soluções buffer. O zero e o slope são calculados utilizando-se uma linha de melhor adequação de acordo com DIN 19268.

#### Substituição do sensor Primeira Calibração

Deverá ser executada uma primeira calibração toda vez que o eletrodo for substituído. Durante a Primeira Calibração, os dados do eletrodo, juntamente com seu tipo e número de série, serão armazenados como valores de referência para estatística do eletrodo. O menu "*Statistics*" do "*Diagnostics*" (Pág. 59) exibirá os desvios de zero, slope, impedância de referência e vidro e tempo de resposta das três últimas calibrações referentes aos valores de referência da Primeira Calibração. Isso permitirá a avaliação do comportamento de oscilação e o grande envelhecimento do eletrodo.

Calibração do produto (calibração com amostragem), Ver Pág. 32.

Compensação de temperatura

#### Compensação de temperatura durante a calibração

Há duas razões importantes para a determinação da temperatura da solução buffer. O slope do eletrodo de pH depende da temperatura. Dessa forma, a tensão medida deverá ser corrigida pela influência da temperatura. O valor de pH da solução buffer depende da temperatura. Para a calibração, a temperatura da solução buffer deverá assim ser conhecida visando selecionar o valor real de pH do quadro buffer. Durante a configuração dos parâmetros, decide-se se a temperatura cal será medida automaticamente ou se deverá ser inserida manualmente:

#### Compensação automática de temperatura

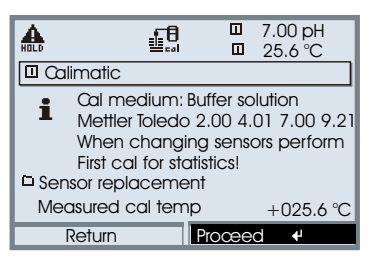

Para a detecção automática da temp. de cal., o analisador medirá a temperatura da solução buffer com um sensor de temperatura (Pt 100 /Pt 1000 / NTC 30 k $\Omega$ /NTC 8.55 k $\Omega$ ). Se trabalhar com compensação automática de temperatura durante a calibração, um sensor de

temperatura conectado à entrada de temperatura do módulo de pH 2700 deverá estar na solução buffer! Caso contrário, deve-se selecionar a inserção manual da temperatura de calibração. Quando a opção "Cal temp automatic" estiver selecionada, aparecerá no menu "Measured cal temp".

#### Compensação manual de temperatura

| 4        | .ET           | a i       | Π     | 7.00 pH     |
|----------|---------------|-----------|-------|-------------|
| HOLD     | 9             | al        | Ш     | 25.6 °C     |
| 🛛 Calir  | natic         |           |       |             |
| <u> </u> | Cal mediur    | n: Buffe  | er so | lution      |
|          | Mettler Tole  | do 2.0    | 3 4.0 | 01 7.00 9.2 |
| · ۱      | When char     | nging s   | enso  | ors perform |
|          | First cal for | statistic | sl    |             |
| 🗅 Senso  | or replacer   | nent      |       |             |
| Enter    | cal temp      |           |       | +025.6℃     |
| Re       | əturn         | Proc      | xee   | d €         |
|          | FIGHT         | TIOC      |       |             |

A temperatura da solução buffer deverá ser inserida manualmente no menu de Calibração. A medição de Temperatura é executada utilizando-se, por exemplo, um termômetro de vidro. Quando "Cal temp manual" estiver selecionado, aparecerá no menu "Enter cal temp".

Seleção de um método de calibração

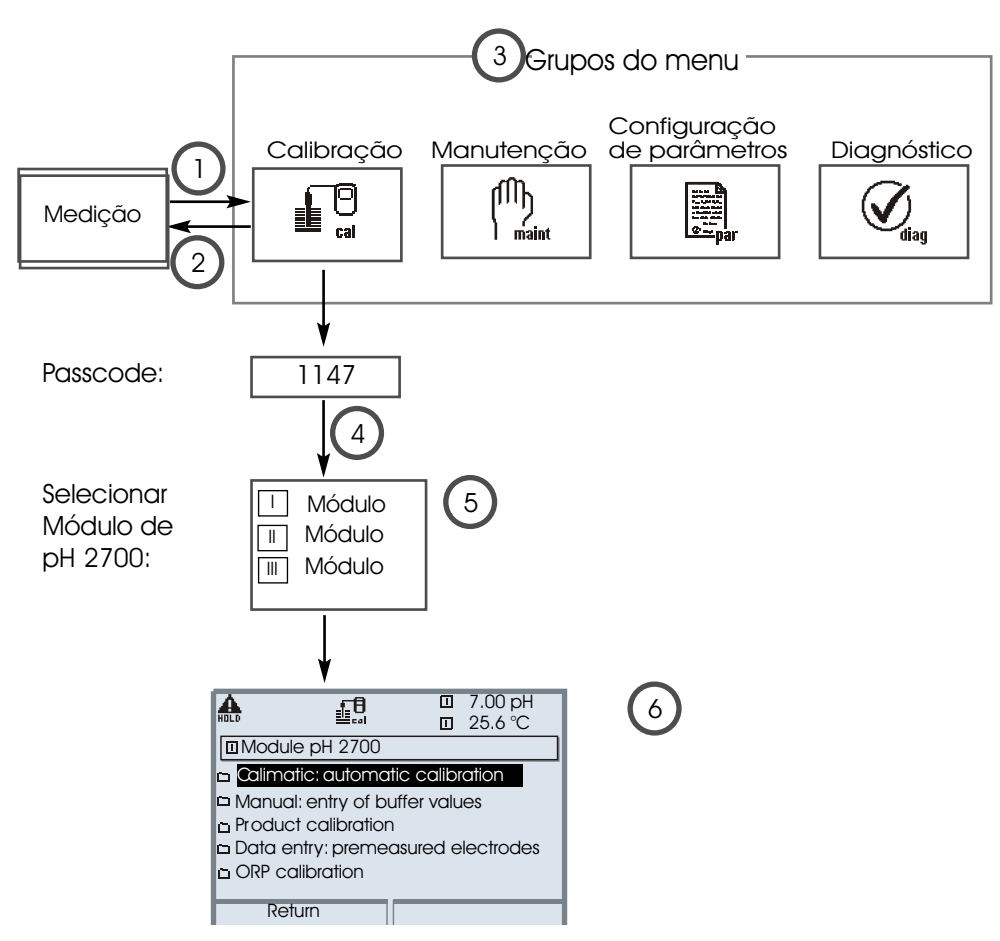

Para calibrar o módulo de pH 2700: Selecionar o método de calibração

- (1) Pressionando-se a tecla menu, acessa-se a seleção do menu
- (2) Pressionando-se a tecla meas, retorna-se à medição
- (3) Selecione o grupo de menu de Calibração utilizando as teclas com setas
- (4) Pressione enter para confirmar, insira o passcode
- (5) Selecione "Module pH 2700" e confirme com enter
- (6) Selecione o método de calibração

| Menu | Display                                                                                                    | Selecionar método de calibração (pH)                                                                                                    |
|------|----------------------------------------------------------------------------------------------------|----------------------------------------------------------------------------------------------------|
|      | Image: Select:     Image: Select:     Image: Select | Chamar calibração<br>Pressione a tecla menu para selecionar o<br>menu.<br>Selecione a calibração utilizando as<br>teclas com setas, confirmando com<br>enter, passcode 1147 (Para alterar o<br>passcode: Configuração de parâmetros/<br>Controle do sistema/Inserção do<br>passcode).<br>Após a inserção do passcode, o sistema<br>estará no modo de verificação de<br>funções: as saídas de corrente e os relés<br>de contato irão ser comportar conforme<br>a configuração (BASE, Out, PID), até que<br>se saia do menu de Calibração.                                                                                                    |
|      | Refurn                                                                                                    | Calibração:<br>Selecionar " <i>Module pH 2700"</i>                                                                                                    |
|      | Image: Second system       Image: Second system       7.00 pH         Image: Second system       Image: Second system       25.6 °C         Image: Second system       Image: Second system       25.6 °C         Image: Second system       Image: Second system       25.6 °C         Image: Second system       Image: Second system       25.6 °C         Image: Second system       Image: Second system       1mage: Second system         Image: Second system       Image: Second system       1mage: Second system         Image: Second system       Image: Second system       1mage: Second system         Image: Second system       Image: Second system       1mage: Second system         Image: Second system       Image: Second system       1mage: Second system         Image: Second system       Image: Second system       1mage: Second system         Image: Second system       Image: Second system       1mage: Second system         Image: Second system       Image: Second system       1mage: Second system         Image: Second system       Image: Second system       1mage: Second system         Image: Second system       Image: Second system       1mage: Second system         Image: Second system       Image: Second system       1mage: Second system         Image: Second system       Image: Secon                                                                                | Selecionar método de calibração:<br>Automatic buffer recognition (Reconhecimento<br>automático do buffer) (S. 28)<br>Manual entry of buffer values (Inserção manual<br>de valores buffer) (S. 30)<br>Product calibration (Calibração do produto) (Pg<br>32) calibration with sampling (calibração com<br>amostragem)<br>Data entry of premeasured electrodes (Inserção<br>de dados dos eletrodos pré-medidos) (Pg 34)<br>ORP calibration (Calibração ORP) (Pg 36)<br>ISFET zero adjustment (Ajuste zero ISFET) (Pg 38)<br>Quando abrir o menu de Calibração, o<br>M 700 automaticamente irá propor o<br>método anterior de calibração. Caso<br>não deseje calibrar, pressione a tecla<br>programável "Return" ou a tecla <b>meas</b> . |

Reconhecimento Calimatic automático do buffer

#### Automatic buffer recognition (Calimatic) (Reconhecimento

automático do buffer)

A calibração automática ("Calimatic") é executada com uma, duas ou três soluções buffer. O analisador automaticamente detectará o valor nominal do buffer com base no potencial do eletrodo e a temperatura medida. É possível qualquer seqüência de soluções buffer; porém, deve pertencer ao conjunto de buffer definido durante a configuração de parâmetros (Pág. 41).

O Calimatic considera a dependência do valor buffer. Todos os dados de calibração são convertidos utilizando-se uma temperatura de referência de 25 °C.

# Durante a calibração, o analisador estará no modo de verificação de funções.

As saídas de corrente e os relés de contato irão se comportar conforme configurados (BASE, Out, PID).

#### Cuidado!

Sempre utilize soluções buffer novas e não diluídas, as quais pertençam a um conjunto buffer selecionado (Pág. 41)!

| Menu | Display                                                                                                    | Reconhecimento automático do buffer                                                                                                    |
|------|----------------------------------------------------------------------------------------------------|----------------------------------------------------------------------------------------------------|
|      | Calimatic     Calimatic     Calimatic | Selecionar: Calimatic (Pág. 27)<br>Exibição do conjunto selecionável de buffer<br>(Pág. 46).<br>Selecionar: Sensor replacement (Substituição<br>do sensor) (Pág. 24)<br>Inserir Calibration temp (Temperatura de<br>calibração) (Pág. 25)<br>Prosseguir com tecla programável ou <b>enter</b> |
|      | Image: Start     Image: Start     Image: Start       Return     Start     4                                                                                                    | Retirar e enxaguar o eletrodo<br>( <b>Cuidado:</b> Não friccione!<br>Perigo eletrostático!);<br>A seguir, imerja-o na primeira solução buffer.<br>Inicie com as teclas programáveis ou <b>enter</b>                                                                                           |

| Menu | Display                                                                                                    | Reconhecimento automático do buffer                                                                                                    |
|------|----------------------------------------------------------------------------------------------------|----------------------------------------------------------------------------------------------------|
|      | Collimatic     Drift check with 1st buffer running     Zero carection     Electrode potential -0000 mV     Calibration temp + 25.5°C     Nominal buffer value7.00 pH     Response time 0001s     End                                                                                                    | Exibição do valor nominal do buffer.<br>Pode-se pressionar "End" para reduzir o<br>tempo de espera antes da<br>estabilização do potencial do eletrodo<br>(precisão menor dos valores de<br>calibração).<br>A partir do tempo de resposta, você<br>verá quanto tempo o eletrodo precisará<br>para que o potencial se estabilize.<br>Caso o potencial do eletrodo ou a<br>temperatura medida flutue muito, o<br>procedimento de calibração será<br>abordado após 2 min. |
|      | Hold Definition     Hold Definition       | Para a calibração de um ponto,<br>pressione a tecla programável "End".<br>Para a calibração de dois pontos:<br>Enxágüe o eletrodo completamente!<br>Imerja-o na segunda solução buffer.<br>Inicie com a tecla programável ou<br><b>enter.</b>                                                                                                    |
|      | Action to the second second seco | A calibração é executada com o<br>segundo buffer.<br>Executa-se a calibração de três pontos<br>correspondentemente ao terceiro<br>buffer.                                                                                                    |
|      | Image: Second system     Image: Second system     7.00 pH       Image: Second system     Image: Second system     Image: Second system       Image: Second system     Calibration     21.11.03 09:20       Calibration     21.11.03 09:20     Calimatic       Calimatic     Calimatic     Calimatic       Zero point     +07.00 pH     Slope       Slope     058.0 mV/pH       Response time     0070 s                                                                                                    | Ajuste<br>Pressione "Adjust" para considerar os<br>valores determinados durante a<br>calibração para o cálculo das variáveis<br>medidas. Ver Pág. 23.                                                                                                    |

Calibração com inserção manual dos valores buffer

#### Calibração com inserção manual dos valores buffer

A calibração com inserção manual de valores buffer é executada com uma, duas ou três soluções buffer.

O analisador exibirá a temperatura medida.

Você deverá então inserir os valores buffer corrigidos conforme a temperatura. Para assim proceder, consulte o quadro buffer (por exemplo, no recipiente) e insira o valor buffer pertencente à temperatura exibida.

Deverão ser interpolados valores intermediários.

Todos os dados de calibração serão convertidos utilizando-se uma temperatura de referência de 25 °C.

# Durante a calibração, o analisador estará no modo de verificação de funções.

As correntes de saída e os relés de contato irão se comportar conforme configuração (BASE, Out, PID).

#### Cuidado!

Sempre utilize soluções buffer frescas e não diluídas!

| Menu | Display                                                                                                    | Inserção manual                                                                                                    |
|------|----------------------------------------------------------------------------------------------------|----------------------------------------------------------------------------------------------------|
|      | Image: Start       Image: Start       7.00 pH         Image: Start       Image: Start       25.6 °C         Image: Start       Image: Start       25.6 °C         Image: Start       Image: Start       25.6 °C         Image: Start       Image: Start       1mage: Start         Image: Start       Image: Start       1mage: Start         Image: Start       Image: Start       Image: Start         Image: Start       Image: Start       Image: Start | Selecionar: Manual entry (Inserção manual)<br>(Pág. 27)<br>Selecionar: Sensor replacement (Substituição<br>de sensor) (ver Pág. 24)<br>Display: Calibration temp (Temp. de<br>Calibração) (Pág. 25)<br>Inserir o 1º valor buffer<br>Prosseguir com tecla programável enter<br>Retirar e enxaguar o eletrodo<br>(Cuidado: Não friccione!<br>Perigo eletrostático!);<br>A seguir, imerja-o na primeira solução buffer.<br>Inicie com a tecla programável ou enter |

| Menu | Display                                                                                                    | Inserção manual                                                                                                    |
|------|----------------------------------------------------------------------------------------------------|----------------------------------------------------------------------------------------------------|
| cal  | A model entry     A model entry     A model entry     Diff check with 1st buffer running     Zero carection     Electrode potential -0224 mV     Calibration temp +25.6°C     Nominal buffer value-04.00 pH     Response time 0018s     End                                                                                                    | Calibração com a primeira solução<br>buffer.<br>Pode-se pressionar "End" para reduzir o<br>tempo de espera antes da<br>estabilização do potencial do eletrodo<br>(precisão menor dos valores de<br>calibração).<br>A partir do tempo de resposta, você<br>verá quanto tempo o eletrodo precisará<br>para que o potencial se estabilize.<br>Caso o potencial do eletrodo ou a<br>temperatura medida flutue muito, o<br>procedimento de calibração será<br>abordado após 2 min. |
|      | Annual entry     Dip electrode in 2nd buffer solution     Then, "Start" calibration.     For one-point calibration     'End' procedure     Second buffer solution +07.00 pH     End     Start                                                                                                    | Calibração de um ponto: "End".<br>Calibração de dois pontos:<br>Enxágüe completamente o eletrodo!<br>Insira o segundo valor buffer para a<br>temperatura correta. Imerja-o na<br>segunda solução buffer. Inicie com a<br>tecla programável ou <b>enter</b>                                                                                                    |
|      | Annual entry     Annual entry     Drift check with 2nd buffer running     Zero and slope correction     Electrode potential -0000 mV     Calibration temp +25.6°C     Nominal buffer value-07.00 pH     Response time 0007s     End                                                                                                    | A calibração é executada com o<br>segundo buffer.<br>Executa-se a calibração de três pontos<br>correspondentemente ao terceiro<br>buffer.                                                                                                    |
|      | Calibration data record       Calibration data record       Manual input       +07.00 pH       Slope       058.0 mV/pH       Response time       0070 s       End       Adjust | <b>Ajuste</b><br>Pressione " <i>Adjust"</i> para considerar os<br>valores determinados durante a<br>calibração para o cálculo das variáveis<br>medidas. Ver Pág. 23.                                                                                                    |

Product Calibration (Calibração de produto)

#### Calibração de produto (calibração com amostragem)

Quando o eletrodo não puder ser retirado por exemplo, por razões de esterilidade seu ponto zero poderá ser determinado com "amostragem". Para assim proceder, o valor do processo atualmente medido será armazenado pelo M 700. Imediatamente a seguir, você poderá coletar uma amostra do processo. O valor de pH da amostra será medido no laboratório ou diretamente no local utilizando-se um medidor portátil de pH. O valor de referência será inserido no sistema de medição. Da diferença entre o valor medido e o valor de referência, o M 700 calculará o ponto zero do eletrodo (esse método somente permitirá a calibração de um ponto).

# Durante a calibração, o M 700 estará no módulo de verificação de funções (*function check*).

As saídas de corrente e os relés de contato irão se comportar conforme configurados (BASE, Out, PID).

#### Cuidado!

O valor de pH da amostra depende da temperatura. Dessa forma, a medição de referência deverá ser executada sob a temperatura da amostra apresentada no display. Transporte a amostra para um recipiente com isolamento. O valor de pH também deverá ser alterado devido à fuga de substâncias voláteis

| Menu | Display                                                                                                    | Calibração do produto                                                                                                    |
|------|----------------------------------------------------------------------------------------------------|----------------------------------------------------------------------------------------------------|
|      | Image: Approximate in the second second | Selecionar módulo: pH 2700<br>O analisador estará no modo de<br>verificação de função. As saídas<br>de corrente e os relés de contato<br>irão se comportar conforme<br>configuração (BASE, Out, PID).<br>Confirmar com <b>enter.</b> |
|      | Calimatic: automatic calibration     Manual: entry of buffer values     Product calibration     Data entry: premeasured electrodes     ORP calibration     Return                                                                                                    | Selecionar modo de calibração<br><i>"Product calibration"</i><br>Confirmar com <b>enter.</b>                                                                                                    |

| Menu | Display                                                                                                    | Calibração do produto                                                                                                    |
|------|----------------------------------------------------------------------------------------------------|----------------------------------------------------------------------------------------------------|
|      | Cal medium: product     Cal by taking sample     and input of pH value                                                                                                    | <b>Product calibration</b> (Calibração do<br>produto)<br>A calibração do produto é executada<br>em 2 fases.<br>Preparar a amostra e iniciar com a tecla<br>programável ou <b>enter.</b>                                                                                                    |
|      | Return     Start       Image: Start     Image: Start       Image: Start     Image: Start       Image: Start     Image: Start       Image: Start     Image: Start       Image: Start     Image: Start       Image: Start     Image: Start       Image: Start     Image: Start       Image: Start     Image: Start       Image: Start     Image: Start       Image: Start     Image: Start       Image: Start     Image: Start       Image: Start     Image: Start       Image: Start     Image: Start       Image: Start     Image: Start                                                                                                    | Fase 1         Colete a amostra.         Insira o valor medido e a temperatura         no momento da amostragem         (tecla selecionável "Save" ou enter)         Pressione meas para retornar à         medição.         Exceção:         O valor de amostra poderá ser medido         no local e inserido imediatamente. Para         assim proceder, pressione a tecla         programável "Input". |
|      | Cob value     Cob value     Cob value | Fase 2<br>O valor foi medido em laboratório.<br>Quando abrir novamente o menu de<br>calibração do Produto, aparecerá à<br>esquerda na tela exibida:<br>Inserir o valor de referência ( <i>"Lab value"</i> ).<br>Confirmar com OK ou repetir a<br>calibração.                                                                                                    |
|      | Image: Second state state       Image: Second state       The second state         Image: Second state       Image: Second state       Image: Second state         Image: Second state       Image: Second state       Image: Second state         Image: Second state                                                                                                    | Ajuste<br>Pressionar "Adjust" para considerar os<br>valores determinados durante a<br>calibração para o cálculo das variáveis<br>medidas. Ver Pág. 23.                                                                                                    |

Sem inserção de dados dos eletrodos pré-medidos

#### Inserção de dados de eletrodos pré-medidos

Inserção de valores para ponto zero, slope e potencial isotérmico de um eletrodo de pH. Os valores deverão ser conhecidos, por exemplo, determinados antecipadamente no laboratório.

**Cuidado!** A inserção de um potencial isotérmico  $V_{iso}$  também se aplica a métodos de calibração:

- Calimatic
- Inserção manual
- Calibração de produto

Para obter explicação do potencial isotérmico, consultar Pág. 35

# Durante a calibração, o analisador estará no modo de verificação de funções (*Function Check*).

As saídas de corrente e os relés de contato irão se comportar conforme configurados (BASE, Out, PID).

| Menu | Display                                                                                                    | Inserção manual                                                                                                    |
|------|----------------------------------------------------------------------------------------------------|----------------------------------------------------------------------------------------------------|
|      | Constant of the second second se | Selecionar: Inserção manual (Data<br>entry) dos eletrodos pré-medidos.<br>Retire o eletrodo e conecte o<br>eletrodo pré-medido.<br>Chame "Sensor replacement"<br>(Substituição do sensor).<br>Inserir os valores para<br>• Zero point (Ponto zero)<br>• Slope<br>• Isothermal potential (Potencial<br>isotérmico)<br>Retorne com a tecla programável à<br>medição com <b>meas</b> . |

#### Potencial isotérmico

O potencial isotérmico é o ponto de intersecção entre duas linhas de calibração sob duas diferentes temperaturas. A diferença potencial entre o ponto zero do eletrodo e esse ponto de intersecção é o potencial isotérmico "V<sub>150</sub>".

Pode causar erros de medição, dependendo da temperatura. Esses erros poderão ser compensados definindo seu valor "V<sub>160</sub>".

Evitam-se os erros de medição executando-se a calibração sob a temperatura de medição ou sob uma temperatura controlada estável.

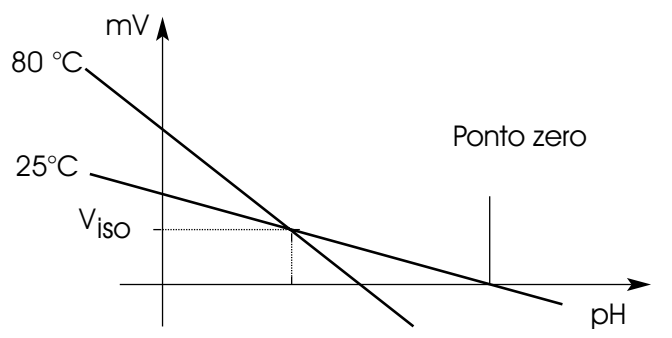

#### Monitorando as funções para calibração

- O M 700 possui amplas funções para o monitoramento da performance adequada de calibração e condição do eletrodo. Isso permite a documentação para a administração da qualidade conforme ISO 9000 e GLP/GMP.
- O Sensocheck monitora a condição do eletrodo medindo as impedâncias do eletrodo de referência e de vidro.
- A calibração regular poderá ser monitorada pelo timer de calibração (ver Pág. 47)
- Timer adaptativo de calibração reduz automaticamente o intervalo de calibração quando o eletrodo estiver sujeito a alto estresse.
- O registro de calibração (GLP/GPM) fornece todos os dados relevantes da última calibração e ajuste.
- As estatísticas mostram o comportamento dos parâmetros do eletrodo utilizando as três últimas calibrações comparadas à Primeira Calibração.
- O logbook apresenta o horário e data de uma calibração realizada.

Ajuste ORP

#### Ajuste ORP

O potencial de um eletrodo redox é calibrado utilizando-se uma solução buffer redox (ORP). Durante esse procedimento, será determinada a diferença entre o potencial medido e o potencial da solução de calibração. Essa diferença de potencial é impressa no recipiente da solução de calibração, sendo definida como a tensão para todo o eletrodo redox e um eletrodo de referência.

| Exemplos: | 220 mV | Pt contra Ag/AgCl, KCl 3 mol/l |
|-----------|--------|--------------------------------|
|           | 427 mV | Pt contra SHE                  |

Durante a medição, essa diferença será somada ao potencial medido.

$$\begin{split} mV_{_{ORP}} &= mV_{_{meas}}\,\Delta mV \\ m_{_{VORP}} &= \text{potencial de óxido-redução exibido (ORP medido)} \\ mV_{_{meas}} &= \text{potencial direto do eletrodo (entrada ORP, ver monitor do sensor)} \\ \Delta mV &= \text{valor delta determinado durante a calibração} \end{split}$$

# ORP relacionado ao eletrodo padrão de hidrogênio (SHE *Standard Hydrogen Electrode*)

O potencial de óxido-redução poderá também ser calibrado automaticamente com relação ao eletrodo padrão de hidrogênio (SHE). Para assim proceder, deve-se primeiramente selecionar o eletrodo de referência utilizado (ver configuração de parâmetros, Pág. 48). Será considerado automaticamente o comportamento de temperatura do eletrodo de referência.

Pode-se selecionar os seguintes tipos de eletrodos de referência:

Ag/AgCl, KCl 1 mol/l(Prata/cloreto de prata)Ag/AgCl, KCl 3 mol/l(Prata/cloreto de prata)Hg, Tl/TlCl, KCl 3.3 mol/l(Thalamid)Hg/Hg2SO4, K2SO4 saturado(Sulfato de mercúrio)

| Menu | Display                                                                                                    | Ajuste ORP                                                                                                    |
|------|----------------------------------------------------------------------------------------------------|----------------------------------------------------------------------------------------------------|
|      |                                                                                                    | O tipo de eletrodo de referência será<br>selecionado durante a configuração<br>de parâmetros (parameter setting)<br>(Pág. 41, etc).<br>Imerja o eletrodo no meio de<br>calibração e aguarde até o valor<br>ORP se estabilizar.<br>Insira o valor nominal ORP<br>(recipiente).<br>Certifique-se de observar a<br>referência correta! (conforme<br>configurado). |
|      | Image: Second system     Image: Second system       Image: Second system     Image: Second system       Image: Second system     Ima | Encerre o ajuste com a tecla softkey<br>ou <b>enter</b>                                                                                                    |

Temperature dependence of commonly used reference systems measured against SHE

| TEmperatura<br>[°C] | Ag/AgCl/KCl<br>1 mol/l<br>[ΔmV] | Ag/AgCl/KCl<br>3 mol/l<br>[ΔmV] | Thalamid<br>[ ΔmV] | Sulfato de<br>Mercúrio<br>[ΔmV] |
|---------------------|---------------------------------|---------------------------------|--------------------|---------------------------------|
| 0                   | 249                             | 224                             | -559               | 672                             |
| 10                  | 244                             | 217                             | -564               | 664                             |
| 20                  | 240                             | 211                             | -569               | 655                             |
| 25                  | 236                             | 207                             | -571               | 651                             |
| 30                  | 233                             | 203                             | -574               | 647                             |
| 40                  | 227                             | 196                             | -580               | 639                             |
| 50                  | 221                             | 188                             | -585               | 631                             |
| 60                  | 214                             | 180                             | -592               | 623                             |
| 70                  | 207                             | 172                             | -598               | 613                             |
| 80                  | 200                             | 163                             | -605               | 603                             |

Ajuste zero ISFET

#### Ajuste zero ISFET

Quando executar medições com um sensor ISFET InPro3300, o ponto zero nominal deverá ser ajustado toda vez que um novo sensor for conectado (para ajustar o ponto operacional). O ajuste para esse sensor permanecerá armazenado no analisador. Posteriormente, você deverá executar uma calibração de dois pontos utilizando um dos seguintes métodos:

- Calimatic: calibração automática (ver Pág. 28)
- Manual: inserção dos valores buffer (ver Pág. 30)
- Inserção de dados: eletrodos pré-medidos (ver Pág. 34)

# Durante a calibração, o analisador estará no modo de verificação de funções (*function check*).

As saídas de corrente e os relés de contato irão se comportar conforme configurados (BASE, Out, PID).

| Menu | Display                                                                                                    | Ajuste zero ISFET                                                                                                    |
|------|----------------------------------------------------------------------------------------------------|----------------------------------------------------------------------------------------------------|
|      | ID SFET zero adjustment     Dip sensor in buffer solution1     Enter temperature-corrected pH     in the range pH 6.57.5     then 'Start' calibration     Enter cal temp +025.6°C     Buffer +07.00 pH     Return Start 4  | Imerja o sensor em um buffer de<br>ponto zero.<br>(6.5 7.5)<br>Insira o valor de pH corrigido<br>conforme temperatura (ver quadro<br>de buffer)<br>Iniciar o ajuste do zero.                                                                                 |
|      | ISFET zero adjustment     IDifft check running     Zero carection     Electrode potential         25.6 °C     Nominal buffer value         7.00 pH     Response time         10 s     End                                  | Para abortar, pressione a tecla<br>softkey " <i>End</i> ". No entanto, isso<br>reduzirá a precisão do ajuste.<br>(Erro zero do sensor até máx. ±200<br>mV possível)                                                                                          |
|      | Active adjustment 11/24/03 09:20<br>Calibration data record<br>Calibration data record<br>Calibration data record<br>Calibration data record<br>SFET zero<br>ISFET zero<br>HO122 mV<br>Response time<br>0070 s<br>End<br>4 | Ao final do procedimento de ajuste,<br>serão exibidos o slope e o zero<br>(com base em 25 °C). Não são os<br>valores reais do sensor!<br>Os valores reais devem ser<br>determinados posteriormente por<br>meio de uma calibração completa<br>de dois pontos. |

# Manutenção

Sensor monitor, temperature probe adjustment (Monitor do sensor, ajuste do sensor de temperatura)

Nota: Verificação de funções ativa (function check)

| Menu           | Display                                                                                                    | Manutenção                                                                                                    |
|----------------|----------------------------------------------------------------------------------------------------|----------------------------------------------------------------------------------------------------|
| (fff)<br>maint | Image: Constraint of the selection       Image: Constraint of the selection       Image: Constraint of the selection       Image: Constraint of the selection       Select: Image: Constraint of the selection       Return to meas                                                                                                    | Chame Manutenção<br>A partir do módulo de medição:<br>Pressione a tecla <b>menu</b> para selecionar<br>o menu.<br>Selecione manutenção utilizando as<br>teclas com setas, confirmando com<br><b>enter.</b><br>Passcode 2958<br>A seguir, selecione " <i>Module pH 2700</i> ".                                                                                                    |
|                | Imp         Imp         Imp         T.0 pH           Imp         Imp         Imp         22.3 °C           Import         -56 mV         -56 mV           ORP input         200 mV         RID           RID         1100         1100           Temperature         25 °C         Impedance ref (25°C)           Return         Return         Imp                                                                                                    | <b>Sensor monitor</b> (Monitor do sensor)<br>Para a validação do sensor e<br>processamento completo do valor<br>medido.                                                                                                    |
|                | Image: Constraint of the second second se | <b>Temp probe adjustment</b> (Ajuste do<br>sensor de temperatura)<br>Essa função permitirá compensar a<br>tolerância individual do sensor de<br>temperatura e a influência das<br>principais resistências a fim de<br>aumentar a precisão da medição de<br>temperatura. O ajuste somente poderá<br>ser executado quando a temperatura<br>do processo for precisamente medida<br>utilizando-se um termômetro de<br>referência calibrado!<br>O erro de medição no termômetro de<br>referência deverá ser inferior a 0.1 C. O<br>ajuste sem a medição precisa poderá<br>resultar em desvios consideráveis na<br>exibição do valor medido! |

Chame parameter setting (configuração de parâmetros)

| Menu    | Display                                                                                                    | Configuração de parâmetros                                                                                                    |
|---------|----------------------------------------------------------------------------------------------------|----------------------------------------------------------------------------------------------------|
| and par | Image: Constraint of the selection       Image: Constraint of the selection       Image: Conselection       Image: Constraint of the sel                                                                                                    | Chame parameter setting<br>(configuração de parâmetros)<br>A partir do modo de medição:<br>Pressione a tecla <b>menu</b> para<br>selecionar o menu.<br>Selecione a configuração de<br>parâmetros utilizando as teclas com<br>setas, confirmando com <b>enter</b> .<br>Passcode 1989 |
|         | C      C     C    C                                                                                                    | Confirmar com <b>enter.</b>                                                                                                    |
|         | Module pH 2700 (Administrator)<br>Module pH 2700 (Administrator)<br>Module pH 2700 (Administrator) | Selecionar parâmetro utilizando as<br>teclas com setas, confirme com<br><b>enter.</b>                                                                                                    |

# Durante a calibração, o analisador estará no modo de verificação de funções (*function check*).

As saídas de corrente e os relés de contato irão se comportar conforme configurados (BASE, Out, PID).

# Configuração de parâmetros: Níveis operacionais

Viewing level, Operator level, Administrator level (nível de visualização, nível do operador, nível do administrador)

**Nota:** Verificação de funções ativa (*function check*) (Configuração de parâmetros: módulos PID, Out, BASE)

| Menu                                                                                                    | Display                                                                                                    | Nível de Visualização, Nível do Operador,<br>Nível do Administrador                                                                                                    |
|----------------------------------------------------------------------------------------------------|----------------------------------------------------------------------------------------------------|----------------------------------------------------------------------------------------------------|
| Image: Selection in the selection in the selectin the selection in the selection in the select | Image: Constraint of the selection         Menu selection         Image: Constraint of the selection         Select:       ↓ [enter]         Return to meas       Image: Constraint of the selection         Image: Constraint of the selection       Image: Constraint of the selection         Return to meas       Image: Constraint of the selection         Image: Constraint of the selection       Image: Constraint of the selection         Return to meas       Image: Constraint of the selection         Image: Constraint of the selection       Image: Constraint of the selection         Image: Constraint of the selection       Image: Constraint of the selection         Image: Constraint of the selection       Image: Constraint of the selection         Image: Constraint of the selection       Image: Constraint of the selection         Image: Constraint of the selection       Image: Constraint of the selection         Image: Constraint of the selection       Image: Constraint of the selection         Image: Constraint of the selection       Image: Constraint of the selection         Image: Constraint of the selection       Image: Constraint of the selection         Image: Constraint of the selection       Image: Constraint of the selection         Image: Constraint of the selection       Image: Constraint of the selection         Image: Constraint of the selection< | Chamar parameter setting<br>(configuração de parâmetros)<br>A partir do modo de medição:<br>Pressionar a tecla <b>menu</b> para selecionar o<br>menu.<br>Selecionar configuração de parâmetros<br>utilizando as teclas com setas; confirme<br>com <b>enter</b> .<br>Administrator level (Nível do<br>Administrador):            |
|                                                                                                    | Acesso a todas as funções, também à<br>configuração do passcode.<br>Liberação ou bloqueamento de função<br>de acesso a partir do nível do Operador.<br>As funções que podem ser bloqueadas<br>para o nível do operador estão<br>identificadas com o símbolo "/ock"<br>(bloquear).<br>As funções são liberadas ou bloqueadas<br>utilizando-se a tecla softkey.                                                                                                    |                                                                                                    |
|                                                                                                    |                                                                                                    | <b>Operator level</b> (Nivel do Operador)<br>Acesso a todas as funções que foram<br>liberadas no nível do Administrador. As<br>funções bloqueadas são exibidas em<br>cinza, não podendo ser editadas (Fig.)<br><b>Viewing level</b> (Nível de visualização)<br>Exibição de todas as configurações.<br>Não é possível editá-las! |

### Configuração de parâmetros: Funções de bloqueamento

Administrator level: Enable/lock functions for Operator level (Nível do Administrador: Ativar/bloquear funções para o nível do Operador) **Nota:** Verificação de funções ativa (function check) (Configuração de parâmetros: módulos PID, Out, BASE)

| Menu                                               | Display                                                                                                    | Nível do administrador:<br>Ativar/bloquear funções                                                                                                    |
|----------------------------------------------------|----------------------------------------------------------------------------------------------------|----------------------------------------------------------------------------------------------------|
|                                                    |                                                                                                    | <b>Exemplo:</b> Bloquear o acesso aos<br>ajustes de calibração a partir do<br>nível do Operador.                                                                                                    |
| jan<br>∂™par                                       | III.03 pH     IZ 25.0°C     Parameter setting (Administrator)     System control     Module FRONT M 700-011     Module BASE M 700-021     Module BASE M 700-021     Module pH 2700     Module pH 2700     Module Cond 7700     Return                                                                                                    | Chamar parameter setting<br>(configuração de parâmetros)<br>Selecionar o nível do Administrador.<br>Inserir passcode (1989).<br>Selecionar "Module pH 2700"<br>utilizando as teclas com setas,<br>confirmando com <b>enter.</b>       |
|                                                    | IDE CONTRACTOR OF CONTRACTOR OF CONTRAC | Selecionar "Cal preset values"<br>utilizando as teclas com setas.<br>"Lock" com a tecla softkey.                                                                                                    |
|                                                    | Input filter     Sensor data     Sensor data     Sensor content     Salt correction     Messages     Return     Release                                                                                                    | Agora, a linha "Cal preset values"<br>será identificada com o ícone "lock".<br>Essa função não poderá ser mais<br>acessada a partir do nível do<br>Operador. A função da tecla softkey<br>altera-se para "Release" (Liberar).         |
| une ∎<br>Herrich<br>Herrich<br>Bene<br>Bene<br>par | Image: A constraint of the second second secon | Chame parameter setting<br>Selecionar <u>Operator level.</u><br>Inserir passcode (1246)<br>Selecionar " <i>Module pH 2700</i> ". Agora,<br>a função bloqueada será exibida<br>em cinza e identificada com o ícone<br>" <i>lock</i> ". |

#### Configurações dos dados do sensor

Os limites de tolerância para os critérios de monitoramento são determinados pelo analisador. São exibidos em cinza. Com a função adicional do SW 700-010 "Sensor monitoring adjustable" (Monitoramento ajustável do sensor), essas tolerâncias poderão ser configuradas conforme desejável. **Nota:** Verificação de funções ativa (*function check*). Os valores em cor cinza não podem ser editados.

| Parâmetro                                                                                                    | Default                                            | Seleção / Faixa / Notas                                                                                                    |
|----------------------------------------------------------------------------------------------------|----------------------------------------------------|----------------------------------------------------------------------------------------------------|
| Filtro de entrada<br>• Supressão de impulso                                                                                                | Off                                                | Off, On (supressão dos rápidos transientes na entrada)                                                                                                    |
| <ul> <li>Dados do sensor</li> <li>Tipo do sensor</li> <li>Detecção de temperatura<br/>Sensor de temperatura<br/>Temp de medição</li> </ul> | Padrão<br>Pt 1000<br>Manual                        | Padrão, ISFET, outros<br>Pt100, Pt1000, NTC30kOhm (Seleção do sensor)<br>Auto, manual: Padrão +25.0 °C (inserção)                                                                                                    |
| Temp de cal<br>• (Monitoramento do sensor)*<br>• Sensoface<br>• Slope                                                                      | Manual<br>(Default) *<br>On                        | Auto, manual: Padrão +25.0 °C (inserção)<br>(Default, Individual) *<br>Off, On                                                                                                    |
| Mín.<br>Máx.<br>Mensagem<br>•Ponto zero                                                                                                    | 53.3 mV/pH<br>61.0 mV/pH<br>Sol. de manut.         | Somente pode ser contigurado com Sensor type Orners' selecionado<br>Somente pode ser configurado com função adicional 700-010<br>Somente pode ser configurado com função adicional 700-010<br>Off, falha, solicitação de manutenção                                  |
| Nominal<br>Min<br>Max<br>Mensagem                                                                                                    | 07.00 pH<br>06.00 pH<br>08.00 pH<br>Sol. de manut. | Somente pode ser configurado com "Sensor type Others" selecionado<br>Somente pode ser configurado com função adicional 700-010<br>Somente pode ser configurado com função adicional 700-010<br>Off, falha, solicitação de manutenção                                 |
| <ul> <li>Sensocheck Ref el<br/>Nominal<br/>Mín.<br/>Max<br/>Mensagem</li> </ul>                                                            | 5.0 kΩ<br>3.1 kΩ<br>100.0 kΩ<br>Off                | Somente pode ser configurado com "Sensor type Others" selecionado<br>Somente pode ser configurado com função adicional 700-010<br>Somente pode ser configurado com função adicional 700-010<br>Off, falha, solicitação de manutenção                                 |
| <ul> <li>El. Ref. Sensocheck<br/>Nominal<br/>Mín.<br/>Max<br/>Mensagem</li> </ul>                                                          | 120.0 kΩ<br>28.6 MΩ<br>350.0 MΩ<br>Off             | (não para sensor tipo ISFET)<br>Somente pode ser configurado com "Sensor type Others" selecionado<br>Somente pode ser configurado com função adicional 700-010<br>Somente pode ser configurado com função adicional 700-010<br>Off, falha, solicitação de manutenção |
| <ul> <li>Tempo de resposta<br/>Tempo máx. de resposta<br/>Mensagem</li> <li>Calcheck</li> </ul>                                            | 0000 s<br>Off                                      | Somente pode ser configurado com função adicional 700-010<br>Off, falha, solicitação de manutenção                                                                                                    |
| Máx. distância Med.<br>Mensagem                                                                                                    | 3.20 pH<br>Off                                     | Somente pode ser configurado com função adicional 700-010<br>Off, falha, solicitação de manutenção                                                                                                    |

\* A linha "Monitoramento do sensor" (Sensor monitoring) somente aparecerá com a função adicional SW 700-010.

Dados do sensor: monitoramento ajustável do sensor de pH (função adicional SW 700-010)

Nota: Verificação de funções ativa (function check)

| Menu    | Display                                                                                                    | Seleção de parâmetros                                                                                                    |
|---------|----------------------------------------------------------------------------------------------------|----------------------------------------------------------------------------------------------------|
| eur par |                                                                                                    | Sensor data (Dados do sensor)<br>(Ver também página oposta)<br>Os dados do sensor são pré-<br>configurados dependendo do tipo do<br>sensor.<br>As linhas cinzas do display não poderão<br>ser editadas.<br>O Sensocheck fornece informações<br>sobre a condição do sensor (avaliando<br>os dados do sensor). São sinalizados<br>grandes desvios. O Sensocheck poderá<br>ser desativado.<br>Os seguintes parâmetros serão<br>monitorados: Slope, zero, impedância<br>de referência (para sensores ISFET),<br>impedância do vidro (eletrodo de pH),<br>tempo de resposta, Calcheck.<br>Os limites de tolerância serão exibidos<br>na cor cinza.<br>Violações do limite poderão ser<br>sinalizadas por uma mensagem NAMUR<br>como falha ou como solicitação de<br>manutenção. |
|         | Construction     Construction     C | Monitoramento ajustável do sensor<br>(função adicional SW 700-10 ativada via<br>TAN). Configurar o monitoramento do<br>sensor em "Individual". Os limites de<br>tolerância para os parâmetros serão<br>exibidos em preto, podendo ser<br>configurados. Com "Default"<br>selecionado, serão utilizados os limites<br>calculados pelo M700                                                                                                    |

#### Calcheck

Verifica constantemente a distância entre os buffers de calibração e os valores medidos.

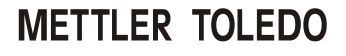

Valores pré-configurados de calibração **Nota:** Verificação de funções ativa (*function check*)

| Parâmetro                                                          | Default            | Seleção / Faixa                                                                                                    |
|--------------------------------------------------------------------|--------------------|----------------------------------------------------------------------------------------------------|
| Valores<br>pré-configurados<br>de calibração<br>• Buffer Calimatic | Mettler-Toledo     | Mettler-Toledo: 2.00 4.01 7.00 9.21                                                                                                    |
|                                                                    |                    | Nist padrão:         1.00         4.65         6.79         9.23         12.75           NIST padrão:         4.006         6.865         9.180         12.46           NIST técnico:         1.68         4.00         7.00         10.01         12.46 |
| <ul> <li>Verificação de oscilação</li> </ul>                       | Padrão             | Fino:1.2 mV/min (Abortar após180 s)Padrão:2.4 mV/min (Abortar após120 s)Grosseiro:3.75 mV/min (Abortar após 90 s)                                                                                                    |
| • Timer de calibração<br>Timer de cal<br>Timer de cal adaptativo   | 0000h (Off)<br>Off | Off, entry<br>Off, On                                                                                                    |
| <ul> <li>Verificação da faixa de<br/>tolerância da cal</li> </ul>  | Off                | Off, On :<br>Faixa de tolerância zero +00.20 pH (inserção)<br>Faixa de tolerância slope +002.0 mV/pH (inserção)                                                                                                    |

Valores pré-configurados de calibração: Buffer Calimatic, timer de cal, faixa de tolerância de cal

Nota: Verificação de funções ativa (function check)

| Menu                                                                                                    | Display                                                                                                    | Valores pré-configurados de calibração                                                                                                    |
|----------------------------------------------------------------------------------------------------|----------------------------------------------------------------------------------------------------|----------------------------------------------------------------------------------------------------|
| in the interval<br>in the interval<br>interval<br>i | Cal preset values     Cal preset values     Cal preset     Ca | <ul> <li>Buffer Calimatic</li> <li>Para a calibração automática, você deverá definir o conjunto de buffers que deseja utilizar. Para a calibração, devese então utilizar as soluções buffer a partir desse conjunto de buffer em qualquer ordem.</li> <li>O conjunto selecionável de buffer com os valores nominais das soluções individuais de buffer será exibido em cinza.</li> <li>O menu "Calimatic buffer" apresentará todos os conjuntos de buffer com enter.</li> <li>Calibration timer (Timer de calibração) Inserção do intervalo de tempo até a</li> </ul> |
| Image: Califimer (Administrator)       Inserção do interve próxima calibraçã         Califimer Adaptive calibração       168 h         Adaptive calibração       On         On       Off         Return       On         Return       On         Return       On         On       Off         Calibração previsto                                                                                                    | próxima calibração prevista.<br><b>Adaptive cal timer</b> (Timer adaptativo de<br>cal)<br>Quando o eletrodo for exposto a alto<br>estresse (temperatura, valores extremos<br>de pH), o tempo até a próxima<br>calibração prevista será reduzido.                                                                                                    |                                                                                                    |
|                                                                                                    | Cd tolerance band (Administrator)     Calibration data taken over when     tolerance band exceeded     Iolerance band chec     On Off     Tolerance Slope     O02.0 mV/pH     Return                                                                                                    | <b>Cal tolerance band</b> (Faixa de tolerância<br>de cal)<br>Será gerada uma mensagem se o valor<br>medido sair da faixa de tolerância<br>especificada aqui para zero e slope.                                                                                                    |

Configurações *default* e faixa de seleção **Nota:** Verificação de funções ativa (*function check*)

| Parâmetro                                                                                       | Default                             | Seleção / Faixa                                                                                                    |
|-------------------------------------------------------------------------------------------------|-------------------------------------|----------------------------------------------------------------------------------------------------|
| Meio do processo TC<br>• Correção TC                                                            | Off                                 | Off, linear, água ultrapura, quadro,<br>Linear: inserir fator de temperatura +XX.XX %K                                                                                 |
| Valor ORP/rH<br>• Eletrodo de referência<br>• Conversão ORP para SHE<br>• Calcular pH com fator | Ag/AgCl,KCl<br>3mol/l<br>Não<br>Não | Ag/AgCl,KCl 3mol/l<br>Hg, Tl/TlCl, KCl 3.3 mol/l<br>Hg/Hg <sub>2</sub> SO <sub>4</sub> , K <sub>2</sub> SO <sub>4</sub> sat<br>Não, Sim<br>Não, Sim, inserção do fator |
| Função delta<br>• Função delta                                                                  | Off                                 | Off, pH, mV+ORP ou rH: inserção do valor delta                                                                                                    |

#### Meio do processo TC

Nota: Verificação de funções ativa (function check)

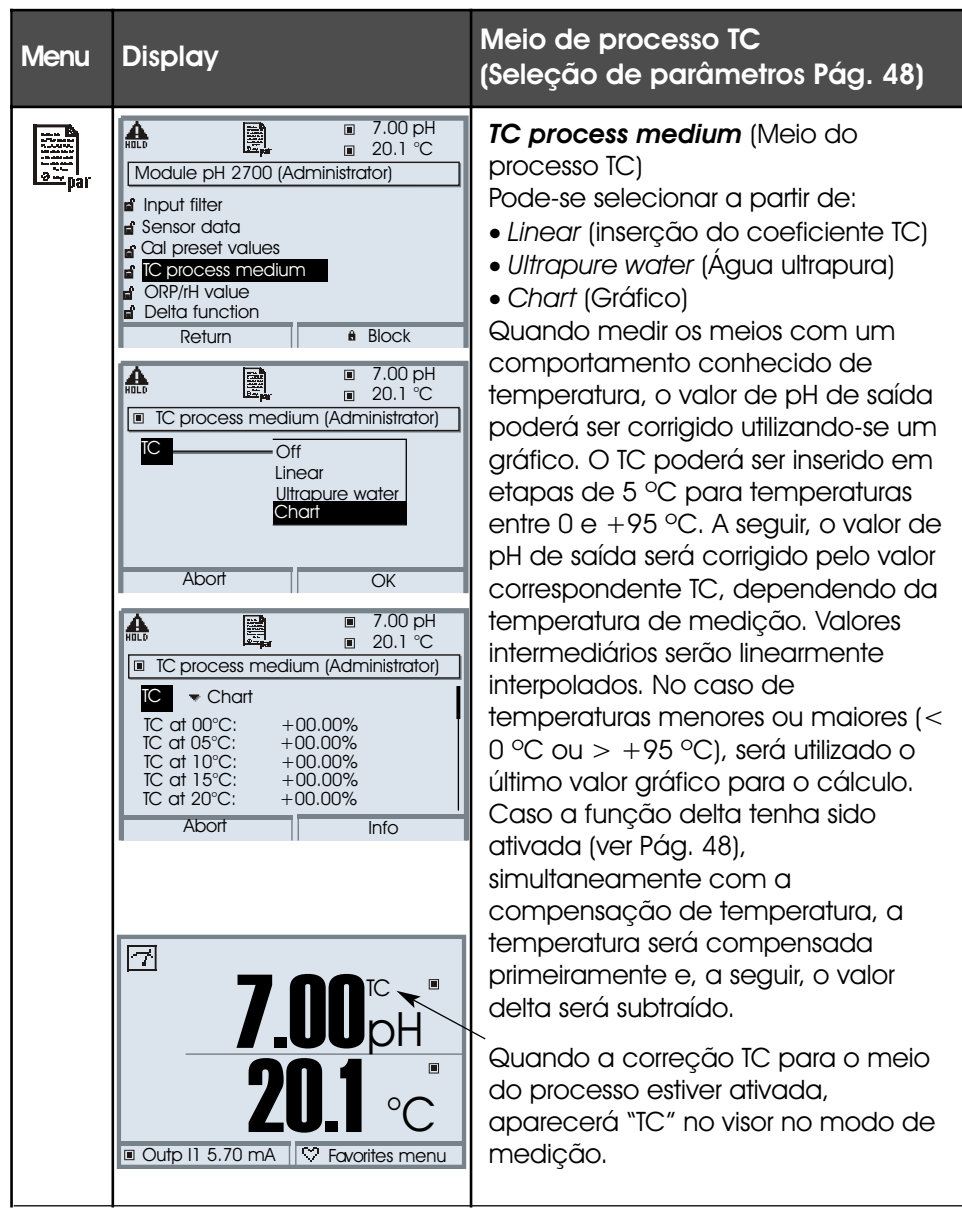

Meio de processo TC Compensação linear de temperatura do meio do processo.

#### Compensação de temperatura do meio do processo

Compensação linear de temperatura, temperatura de referência compensada a 25 °C

#### $pH_{_{(25 \circ C)}} = pH_{_{M}} + TC/100 \%$ (25 °C - T<sub>M</sub>)

 $pH_{_{(25^{\circ}C)}} =$  valor de pH compensado a 25 °C  $pH_{_M} =$  Valor de pH medido (corrigido conforme temperatura) TC = Fator de temperatura [%/K]  $T_{_M} =$  Temperatura medida [° C]

Valor ORP/rH, função delta, mensagens Nota: Verificação de funções ativa (function check)

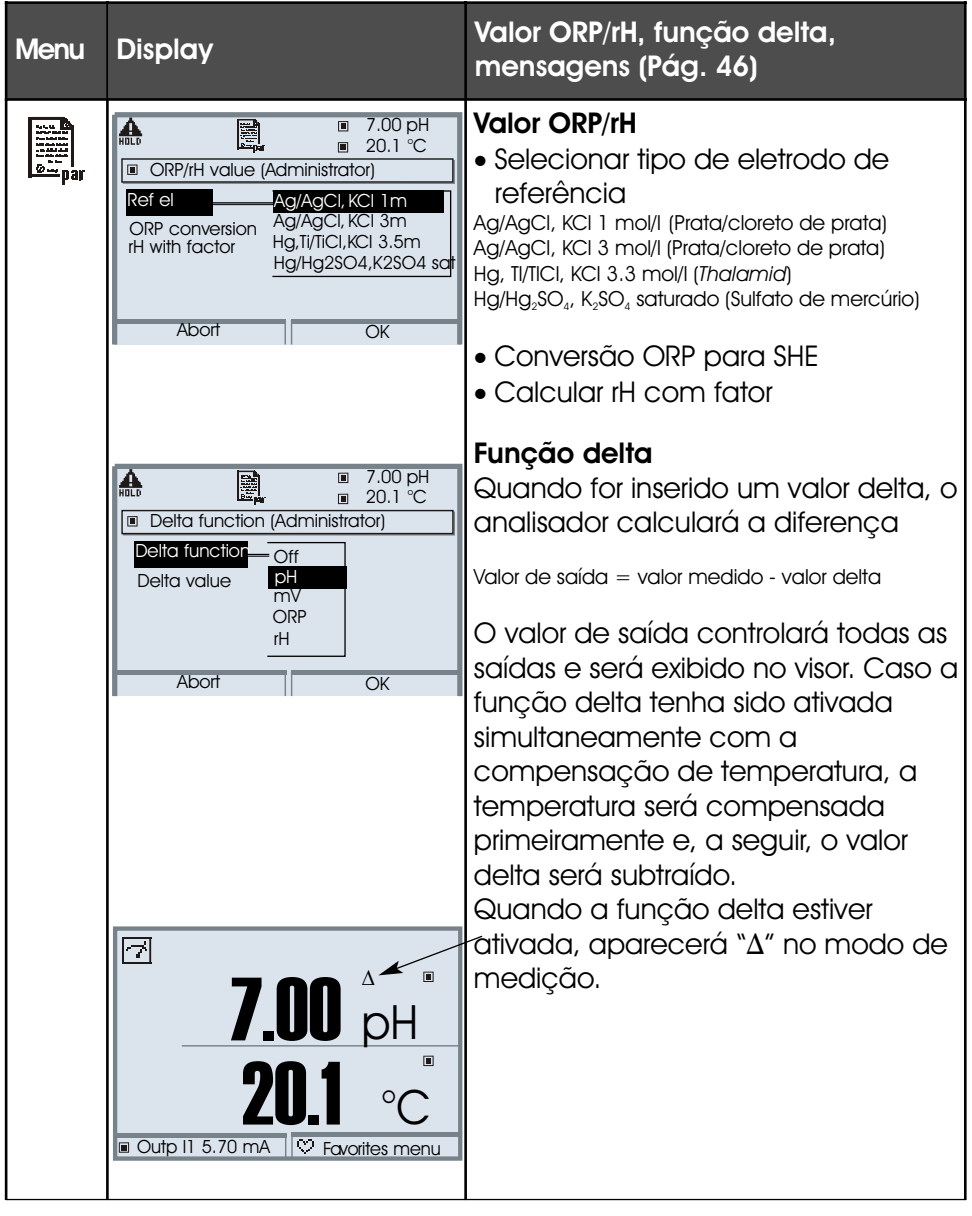

Mensagens: Configurações default e faixa de seleção **Nota:** Verificação de funções ativa (*function check*)

| Parâmetro                                                                              | Default                                    | Seleção / Faixa                                                                                                    |
|----------------------------------------------------------------------------------------|--------------------------------------------|----------------------------------------------------------------------------------------------------|
| Mensagens<br>• Valor de pH<br>• Valor ORP<br>• Valor rH<br>• Temperatura<br>• Valor mV | Limites máx.<br>Off<br>Limites máx.<br>Off | <ul> <li>Off, limites máx. do dispositivo, limites variáveis*</li> <li>Off, limites máx. do dispositivo, limites variáveis*</li> <li>Off, limites máx. do dispositivo, limites variáveis*</li> <li>Off, limites máx. do dispositivo, limites variáveis*</li> <li>Off, limites máx. do dispositivo, limites variáveis*</li> <li>*) Com "Variable limits" selecionado, poderão ser editados os seguintes parâmetros</li> <li><i>Failure Limit Lo</i> (Limite Baixo de Falha)</li> <li><i>Warning Limit Lo</i> (Limite Baixo de Alerta)</li> <li><i>Warning Limit Hi</i> (Limite Alto de Alerta)</li> <li><i>Failure Limit Hi</i> (Limite Alto de Falha)</li> </ul> |

#### Limites do dispositivo

- Device limits Max. (Limites máx. Faixa máxima de medição do dispositivo):
- Variable limits (Limites variáveis):

Limites especificados da faixa

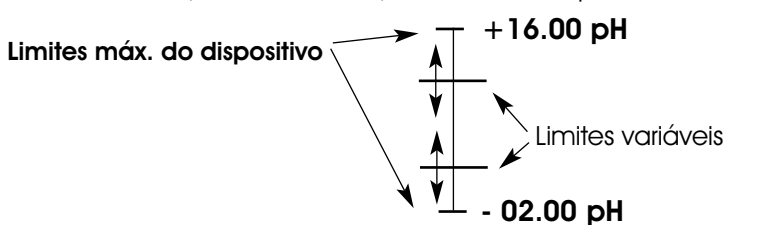

#### Mensagens

Nota: Verificação de funções ativa (function check)

| Menu                                                      | Display                                                                                                    | Mensagens                                                                                                    |
|-----------------------------------------------------------|----------------------------------------------------------------------------------------------------|----------------------------------------------------------------------------------------------------|
| water<br>water<br>water<br>water<br>water<br>water<br>par |                                                                                                    | <ul> <li>Messages (Mensagens)</li> <li>Todos os parâmetros determinados pelo<br/>módulo de medição poderão gerar<br/>mensagens.</li> <li>Device limits max. (Limites máx. do<br/>dispositivo):</li> <li>Serão geradas mensagens quando a<br/>variável do processo (por exemplo, pH),<br/>sair da faixa de medição.</li> <li>O ícone "Failure" (Falha) será exibido, o<br/>contato de falba NAMUR será divado</li> </ul> |
|                                                           | Monitoring Off<br>Device limits max.<br>Limits variable                                                                                                    | (Módulo BASE, configuração de fábrica:<br>contato K4, contato N/C).<br>As saídas de corrente poderão sinalizar<br>uma mensagem 22 mA (definida pelo<br>usuário).                                                                                                    |
|                                                           | Image: Notice limits     The state limits       Image: Notice limits     ✓ Variable limits       Failure limit Lo     −02.00 pH       Warning Limit Lo     −02.00 pH                                                                                                    | Variable limits (Limites variáveis):<br>Para mensagens "failure" (falha) e<br>"warning" (alerta), você poderá definir os<br>limites superior e inferior para a geração<br>de mensagens.                                                                                                    |
|                                                           | Warning Limit Hi +16.00 pH<br>Fallure Limit Hi +16.00 pH                                                                                                    | Icones de mensagens:                                                                                                    |
|                                                           | Abort    OK                                                                                                    | Manutenção (Limite de Alerta Alto/<br>Baixo)                                                                                                    |
|                                                           | Image: Second system       Image: Second system       Image: Second system       Image: Second system         Image: Second system       Image: Second system       Image: Second system       Image: Second system         Image: Second system       Image: Second system       Image: Second system       Image: Second system         Abort       Image: Second system       Image: Second system       Image: Second system       Image: Second system | • Menu de diagnóstico<br>Caso os ícones "Maintenance"<br>(Manutenção) ou "Failure" (Falha) estejam<br>piscando no visor, você poderá chamar<br>o menu de diagnóstico. As mensagens<br>serão exibidas na "Message list" (Lista de<br>mensagens).                                                                                                    |

# Conjunto de parâmetros para cópia

### Configurações individuais

| Ponto de medição:      |     |
|------------------------|-----|
| Conjunto de parâmetr   | OS: |
| Configurado por / dato | a:  |

| Parâmetro do módulo de pH 2700            | Conjunto A | Conjunto B |
|-------------------------------------------|------------|------------|
| Supressão do Impulso do filtro de Entrada |            |            |
| Tipo do sensor                            |            |            |
| Sensor de temperatura                     |            |            |
| (Monitoramento do sensor)*                |            |            |
| Sensoface                                 |            |            |
| Slope nominal                             |            |            |
| Zero nominal                              |            |            |
| El. ref. Sensocheck                       |            |            |
| El. vidro Sensocheck                      |            |            |
| Tempo de resposta                         |            |            |
| Calcheck                                  |            |            |

| Parâmetro do módulo de pH 2700            | Conjunto A | Conjunto B |
|-------------------------------------------|------------|------------|
| Buffer Calimatic                          |            |            |
| Verificação de oscilações                 |            |            |
| Timer de cal                              |            |            |
| Timer adaptativo de cal                   |            |            |
| Verificação de faixa de tolerância de cal |            |            |
| Correção TC                               |            |            |
| Valor ORP/rH: Eletrodo de referência      |            |            |
| Conversão ORP para SHE                    |            |            |
| Calcular rH com fator                     |            |            |
| Função delta                              |            |            |
| Mensagens de valor de pH                  |            |            |
| Mensagens de valor ORP                    |            |            |
| Mensagens de valor rH                     |            |            |
| Mensagens de temperatura                  |            |            |
| Mensagens de valor mV                     |            |            |

\* A linha "Sensor monitoring" (Monitoramento do sensor) somente aparecerá com a função adicional SW 700-010.

| Ícone               | Explicação de ícones importantes para esse módulo                                                                                                    |
|---------------------|----------------------------------------------------------------------------------------------------|
| 7                   | A analisador está no modo de medição                                                                                                    |
|                     | O analisador está no modo de calibração. Verificação de funções ativa (function check).                                                                                                    |
| Q., 🏔               | O analisador está no modo de manutenção. Verificação de funções ativa (function check)                                                                                                    |
| B. A.               | O analisador está no modo de configuração de parâmetros. Verificação de funções.<br>ativa ( <i>function check</i> )                                                                                                    |
| ()<br>the           | O analisador está no modo de diagnóstico.                                                                                                    |
| sinais NAMUR<br>삶 ڦ | <ul> <li>Function check. O contato "function check" (verificação de funções) NAMUR está ativo (configuração de fábrica: módulo BASE, contato K2, contato N/O). Saídas de corrente conforme configuradas: Valor atualmente medido: O valor atualmente medido aparecerá na saída de corrente Último valor medido: O último valor medido será mantido na saída de corrente.</li> <li>22 mA fixo: A corrente de saída está em 22 mA</li> <li>Falha: O contato "failure" (falha) NAMUR está ativo (configuração de fábrica: módulo BASE, contato K4, contato N/C). Para visualizar a mensagem de erro, chame: Menu de diagnóstico/lista de mensagens</li> <li>Solicitação de manutenção. O contato NAMUR está ativo (configuração de fábrica: módulo BASE, contato K4, contato K4, contato N/C). Para visualizar a mensagem de erro, chame: Menu de diagnóstico/lista de</li> </ul> |
| 0                   | mensagens.<br>Deteccão de temperatura por entrada manual.                                                                                                    |
| ● man               |                                                                                                    |
| *                   | Calibração é executada.                                                                                                    |
| M                   | Calibração fase 1 da calibração do produto foi executada.<br>O analisador está esperando pelo valor da amostra.                                                                                                    |
| TC                  | Calibração:<br>Compensação de temperatura para o meio do processo está ativa ( <i>Linear/Ultrapure water/Chart</i> Linear/<br>/Água ultrapura/Gráfico)                                                                                                    |
| Δ                   | Função delta está ativa (Valor de saída = valor medido - valor delta)                                                                                                    |
| Ď                   | No visor de texto na frente de uma linha de menu:<br>Acesso ao próximo nível do menu com <b>enter.</b>                                                                                                    |
| â                   | No visor de texto na frente de uma linha de menu quando o acesso tiver sido bloqueado pelo<br>Administrador a partir do nível do Operador.                                                                                                    |
|                     | Designa o slot do módulo (1, 2 ou 3), permitindo clara atribuição das exibições de parâmetros/valores<br>medidos no caso de tipos idênticos de módulos.                                                                                                    |
| Ē                   | Indica o conjunto ativo de parâmetros (O M 700 fornece dois conjuntos de parâmetros, A e B.<br>Poderão ser acrescidos até 5 conjuntos utilizando-se funções adicionais e a placa SmartMedia).                                                                                                    |

## Diagnóstico

Diagnóstico do módulo, monitor do sensor, ServiceScope

| Menu | Display                                                                                                    | Diagnóstico do módulo, monitor<br>do sensor, ServiceScope                                                                                                    |
|------|----------------------------------------------------------------------------------------------------|----------------------------------------------------------------------------------------------------|
|      | Image: Call     Image: Call     7.00 pH       Image: Call     22.3 °C       Menu selection       Image: Call     Image: Call       Image: Call     Image: Call       Select:     ↓ [enter]       Return to meas     Image: Call                                                                                                    | Chamar diagnóstico<br>A partir do modo de medição:<br>Pressionar a tecla <b>menu</b> para selecionar o<br>menu.<br>Selecionar diagnóstico utilizando as teclas com<br>setas, confirmar com <b>enter.</b><br>Selecionar " <i>Module pH 2700</i> "                                                                                                    |
| diag | Contraction of the second second | O menu de diagnóstico propiciará uma visão<br>geral de todas as funções de diagnóstico<br>disponíveis. <u>Mensagens configuradas como</u><br><u>"Favorite"</u> poderão ser chamadas diretamente<br>a partir do modo de medição utilizando uma<br>tecla softkey.<br>Para configurar, selecionar:<br>Parameter setting/System control/Function<br>control matrix (Configuração de parâmetros/<br>controle de sistemas/matriz de controle de<br>funções). |
|      | ⊡         7.0 pH           ⊡         22.3 °C                                                                                                    | <b>Diagnóstico do módulo</b><br>Teste interno de funções.                                                                                                    |
|      | Definition     -56 mV       ORP input     -56 mV       ORP input     200 mV       RTD     109.6       Temperature     25.6 °C       Impedance glass (25°C)     100 M       Impedance ref (25°C)     2.5 k       Return                                                                                                    | Sensor monitor (Monitor do sensor) (Fig.)<br>Apresenta os valores atualmente medidos pelo<br>sensor. Função importante para diagnóstico e<br>validação!<br>(Cf. Manutenção)                                                                                                    |
|      | Return                                                                                                    | <b>ServiceScope</b><br>Monitora o sinal de entrada de pH.<br>Exibe os níveis de ruídos ao longo do tempo.<br>Será gerada uma mensagem de erro caso o<br>nível de ruído exceda o limite de falha.                                                                                                    |
|      |                                                                                                    |                                                                                                    |

# Diagnóstico

Calibration timer, Tolerance band recorder, Cal Record, Sensor network diagram, Statistics (Timer de calibração, Registrador da faixa de tolerância, Registro de cal, Diagrama de rede do sensor, Estatísticas)

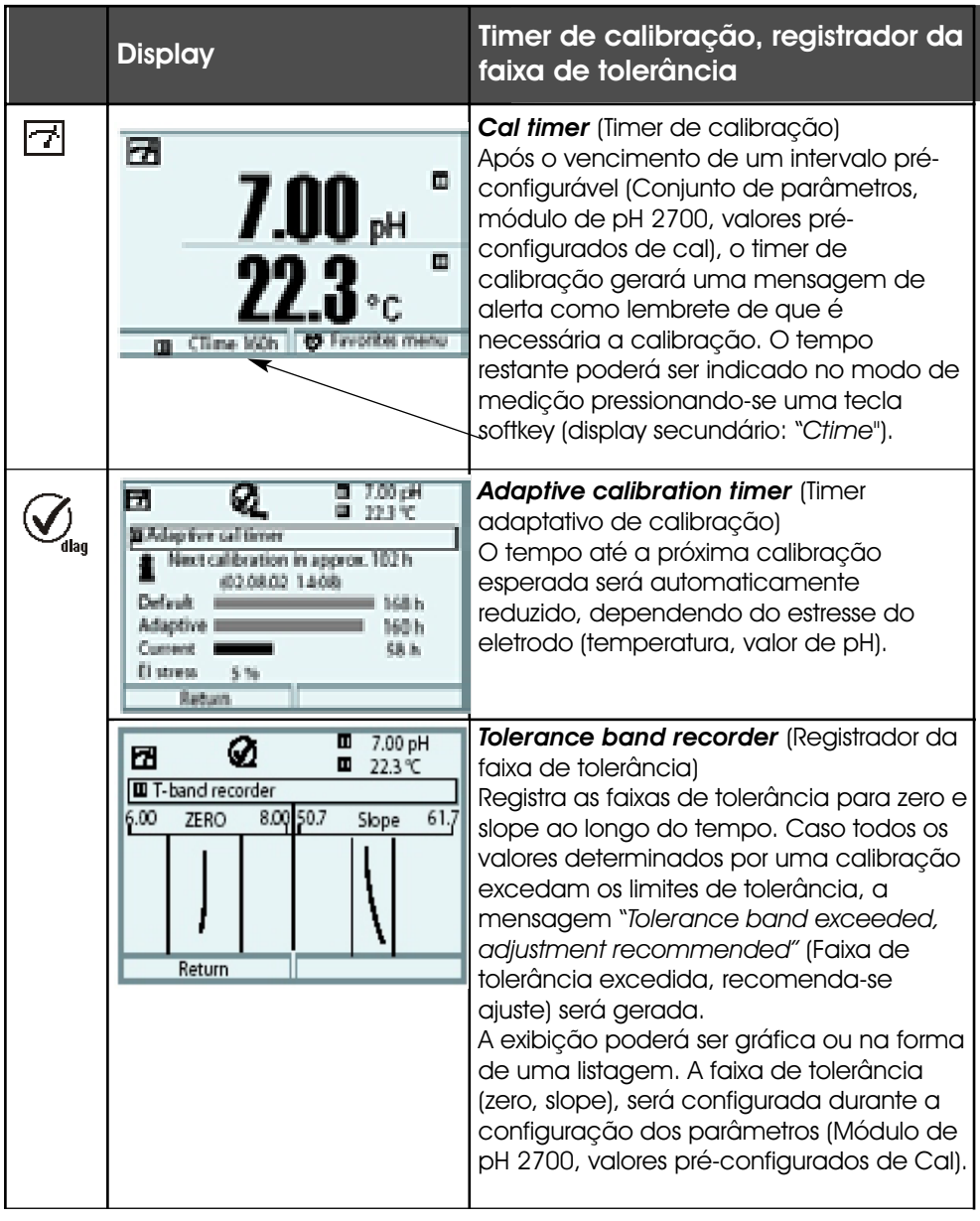

| Menu  | Display                                                                                                    | Registro de cal, diagrama de rede<br>do sensor, estatísticas                                                                                                    |
|-------|----------------------------------------------------------------------------------------------------|----------------------------------------------------------------------------------------------------|
| Ødiag | Image     Image     7.0pH<br>24.2°C       Image     24.2°C       Image     05.01.04 09:34       Active adjustment     05.01.04 09:34       Serial number     08151234       Cal mode     Data entry       Zero point     +07.00 pH       Slope     -057.7 mV/pH       Return     Calibration data                                                                                                    | <b>Cal Record</b> (Registro de cal)<br>Dados do último ajuste/calibração,<br>adequado para documentação<br>conforme ISO 9000 e GLP/GMP.<br>(Data, horário, método de calibração, zero e<br>slope, potencial isotérmico, informações<br>referentes aos buffers de calibração e tempos de<br>resposta).                                                                                                    |
|       | Colorect     Colorect     Colorect | Sensor network diagram (Diagrama<br>de rede do sensor)<br>Representação gráfica dos parâmetros<br>do sensor. Poderão ser visualizadas<br>genericamente as violações dos limites<br>de tolerância. Os parâmetros críticos<br>permanecem piscando. Os parâmetros<br>exibidos em cor cinza foram<br>desativados durante a configuração do<br>parâmetro, ou não se aplicam ao<br>sensor atualmente selecionado.<br>Com a função adicional SW 700-010,<br>os limites de tolerância (raio do "círculo<br>interno") poderão ser modificados<br>conforme desejado.<br>Para maiores informações, pressionar a<br>tecla softkey "Info". |
|       | Image: Constraint of the statistic s         Image: Constraint of the statistic s           Zero point         1st Cal         +07.03 pH 01/07/02 10:03           Diff         +07.03 pH 01/08/02 10:24           Diff         +07.03 pH 12/08/02 09:14           Diff         +07.03 pH 28/08/02 11:47           Slope         Return                                                                                                    | Statistics (Estatísticas)<br>Indicação dos dados do sensor para a<br>Primeira Calibração (ajuste) e as 3 últimas<br>calibrações comparadas à Primeira<br>Calibração.<br>(Data e horário da Primeira Calibração, zero e<br>slope, impedância do eletrodo de vidro e de<br>referência, tempo de resposta).                                                                                                    |

#### Especificações do módulo de pH 2700

| Entrada pH/ORP<br>(pH 2700X: EEx ia IIC)                                                           | i<br>Medição simultânea de pH e ORP<br>Com eletrodo de vidro ou ISFET<br>Entrada para eletrodo de vidro ou ISFET<br>Entrada para eletrodo de referência<br>Entrada para eletrodo redox (ORP) ou eletrodo auxiliar     |                                                                                                    |
|----------------------------------------------------------------------------------------------------|----------------------------------------------------------------------------------------------------|----------------------------------------------------------------------------------------------------|
| Faixa de medição (MR)                                                                              | Valor de pH<br>Valor ORP<br>Valor rH                                                                                                    | -2.00 +16.00<br>-2000 +2000 mV<br>0.0 42.5                                                                                       |
| Capacitância do cabo adm.<br>Entrada do eletrodo de vidro**                                        | <ul> <li>2000 mV</li> <li>2 nF</li> <li>Resistência da entrada</li> <li>Corrente da entrada</li> </ul>                                                                                                    | > 1 x $10^{12}\Omega$<br>< 1 x $10^{-12}\Lambda$ ****                                                                            |
| Entrada do eletrodo de<br>referência**                                                             | Resistência da entrada<br>Corrente da entrada<br>Eaixa de impedância                                                                                                    | $ \begin{array}{l} \text{0.5 1000 M} \\ \text{> 1 x 10^{10}} \\ \text{< 1 x 10^{10} A ****} \\ \text{0.5 200 k} \\ \end{array} $ |
| Erro de medição***<br>(Display)                                                                    | Valor de pH<br>Valor ORP                                                                                                    | < 0.02 TC < 0.001 pH/K<br>< 1 mV TC < 0.05 mV/K                                                                                  |
| Entrada temp<br>(pH 2700X: EEx ia IIC)<br>Faixa de medição (MR)<br>Resolução<br>Erro de medição*** | Pt 100/Pt 1000 NTC 30 kΩ/NTC 8<br>Conexão com 3 fios, ajustável<br>-20 +150 °C (Pt 100/Pt 1000<br>-10 +130 °C (NTC 8.55 kΩ, N<br>0.1 °C<br>0.2 % valor med. + 0.5 K (< 1                                              | 3.55 KΩ<br>/NTC 30 kΩ)<br>Vitsubishi)<br>K com NTC > 100 °C)                                                                     |
| Compensação temp<br>Depende do meio                                                                | Temperatura de referência 25 °C<br>- Coeficiente de temperatura linear;<br>Definido pelo usuário a partir de 00.00 19.99 %K<br>- Água ultrapura 0 150 °C<br>- Quadro 0 a 95 °C, definido pelo usuário em fases de 5 K |                                                                                                    |
| Saída de alimentação<br>(pH 2700X: EEx ia IIIC)                                                    | Para operar com adaptador IS<br>+3 V (Vo = +2.9 3.1 V / Ri =<br>-3 V (Vo = -3.53.0 V / Ri = 3                                                                                                    | FET<br>360 Ω)<br>360 Ω)                                                                                                    |
| ORP*<br>Calibração ORP*                                                                            | ,<br>Conversão automática a eletrodo padrão de hidrogênio<br>SHE quando o tipo do eletrodo de referência for inserido<br>Ajuste zero -200 +200mV                                                                      |                                                                                                    |

| Calibração de pH*                                      | <ul> <li>Calibração de 1-/2-/3-pontos (linha best fit)</li> <li>Modos de operação:</li> <li>Reconhecimento automático Calimatic de buffer</li> <li>Entrada de valores individuais de buffer</li> <li>Calibração de produção</li> <li>Inserção de dados de eletrodos pré-medidos</li> <li>Fina / padrão / grosseira</li> <li>Conjuntos fivos de buffer:</li> </ul>                           |             |
|--------------------------------------------------------|----------------------------------------------------------------------------------------------------|-------------|
| Calimatic:*                                            | 1         Mettler-Toledo         2.00 / 4.01 / 7.00 / 9.21           2         Merck/Riedel         2.00 / 4.00 / 7.00 / 9.00 / 12.00           3         DIN 19267         1.09 / 4.65 / 6.79 / 9.23 / 12.75           4         NIST padrão         4.006 / 6.865 / 9.180           5         Buffers técnicos         1.68 / 4.00 / 7.00 / 10.01 / 12.46           conforme         NIST |             |
| Zero nom.*<br>Slope nom. (25 °C)*<br>V <sub>so</sub> * | <ul> <li>Conjunto de buffer manualmente inserível com três quadros máximos de buffer</li> <li>(Função adicional SW 700-002)</li> <li>pH 0 14; faixa de calibração ΔpH = ± 1</li> <li>25 61 mV/pH; faixa de calibração 80 103 %</li> <li>-1000 a + 1000 mV</li> </ul>                                                                                                    |             |
| Registro de calibração                                 | Registro de: zero, slope, V <sub>so</sub> , tempo de resposta, método de calibração com data e horário.                                                                                                    |             |
| Estatística                                            | Registro de:<br>Zero, slope, V <sub>izo</sub> , tempo de resposta, impedância de<br>referência e vidro com data e horário das últimas três<br>calibrações e a Primeira Calibração                                                                                                    |             |
| Sensocheck                                             | Monitoramento automático do eletrodo de vidro e de referência, a mensagem poderá ser desativada.                                                                                                    |             |
| Sensoface                                              | Fornece informações sobre a condição do sensor:<br>zero/slope, tempo de resposta, intervalo de calibração,<br>Sensocheck, CalCheck, pode ser desativado.                                                                                                    |             |
| CalCheck<br>(Pat DE 195 36 315 C2)                     | Monitoramento da faixa de calibração do eletrodo durante<br>a medição.                                                                                                    |             |
| Diagrama de rede do sensor                             | Representação gráfica do sensor em um diagrama de<br>rede: slope, zero, impedância de referência, impedânc<br>do vidro, tempo de resposta, timer de calibração, desvir<br>da faixa de calibração (CalCheck)                                                                                                    | <br>ia<br>c |
| Monitor do sensor                                      | Exibição direta dos valores medidos a partir do sensor por<br>validação da entrada de pH / entrada ORP / impedância<br>do el. de vidro/impedância do el. de ref. / RTD /<br>temperatura                                                                                                    | anc<br>a    |

### Especificações

#### Registrador KI Representação adaptativa de uma seqüência de processo (Função adicional SW 700-001) com monitoramento e sinalização de parâmetros críticos. <sup>1</sup>Timer adaptativo de calibração Ajuste automático do intervalo de calibração (Função adicional SW 700-003) (Sinal Sensoface), dependendo dos valores medidos ServiceScope Monitoramento das entradas para representação gráfica de (Função adicional SW 700-004) overdrive Ajuste/calibração de tolerância, limites de tolerância ajustáveis, Registrador da faixa de tolerância (Função adicional SW 700-005) representação gráfica de zero e slope para as últimas 40 calibrações/ajustes

| * Definido pelo usuário | ) |
|-------------------------|---|
|-------------------------|---|

- \*\* Conforme IEC 746 Parte 1, sob condições operacionais nominais
- \*\*\* ± 1 contagem, mais erro do sensor
- \*\*\*\* a 20 °C, duplica a cada 10 K

### **Especificações**

#### Dados gerais

| Proteção contra explosão<br>(somente pH 2700X:)    | Ver chapa de classificação: KEMA 03 ATEX xxxx<br>II 2 (1) GD EEx ib [ia] IIC T4                            |  |
|----------------------------------------------------|----------------------------------------------------------------------------------------------------|--|
| ı                                                  | 1                                                                                                    |  |
| EMC                                                | NAMUR NE 21 e<br>EN 61326 VDE 0843 Parte 20 /01.98<br>EN 61326/A1 VDE 0843 Parte 20/A1 /05.99              |  |
| Interferência emitida<br>Imunidade à interferência | Classe B<br>Industrial                                                                                     |  |
| Proteção contra relâmpagos                         | – ,<br>I<br>EN 61000-4-5, Classe 2 de Instalação                                                           |  |
| Condições operacionais<br>nominais                 | i<br>Temperatura ambiente    -20 a +55 °C (Ex: máx. +50 °C)<br>Umidade relativa 10 a 95 %, sem condensação |  |
| Temperatura para transporte /<br>armazenamento     | -20 +70 °C                                                                                                 |  |
| ı<br>Terminais                                     | i<br>Fios únicos e flexíveis até 2.5 mm²(AWG 14)                                                           |  |

### A

Ajuste 23 Ajuste do sensor de temperatura 40 Ajuste ORP 36 Ajuste zero ISFET 38 Aplicações em locais perigosos 11 Assinatura eletrônica 10 Audit Trail Log 10

#### B

Buffers Calimatic 47

#### С

Calcheck 45 Calibração / ajuste 22 Calibração com inserção manual de valores buffer 30 Calibração do produto 32 Calibração por inserção de dados a partir de eletrodos pré-medidos 34 Compensação de temperatura 25, 50 Conceito modular 7 Configuração de parâmetros 41 Configuração de parâmetros: Bloqueamento de uma função 43 Configuração de parâmetros: Configurações default (padrão) e faixa de seleção 48 Configuração de parâmetros: Configurações dos dados do sensor 44 Configuração de parâmetros: Meio do processo TC 49 Configuração de parâmetros: Mensagens 52 Configuração de parâmetros: Níveis operacionais 42 Configuração de parâmetros: Valor ORP/rH 51 Configuração de parâmetros: Valores pré-configurados de cal 46 Configurações do display de medição 20 Conformidade com FDA 21 VFR Parte 11 10 Conjunto de parâmetros para cópia 54

#### D

Dependência da temperatura dos sistemas de referência geralmente utilizados medidos em comparação a SHE 37 Descarte 2

Devolução de produtos 2 Diagnóstico 57 Diagnóstico do módulo 57 Diagrama de rede do sensor 59 Display secundário 20

### E

Especificações 60 Estatísticas 59 Estrutura do menu 18 Exemplos de conexões 13

#### F

Faixa de tolerância cal 47 Falha 53 Functional check 41 Função delta 51 Funções adicionais 8 Funções de monitoramento para calibração 35

#### G

Garantia 2

#### ļ

Icones 56 Informações de segurança 11 Inserção do módulo 12 Inserção do passcode 19

#### L

Limites do dispositivo 52

#### Μ

Manutenção 40, 53 Marcas registradas 2 Medição de pH com monitoramento de eletrodo de vidro 13,15 Medição de pH com monitoramento de eletrodo de vidro e de referência 14 Medição de pH com sensor ISFET InPro3300 17 Medição ORP com monitoramento do eletrodo de referência 16

Medição simultânea de pH e ORP com Sensocheck de eletrodo de vidro e de referência 15 Mensagens 52 Menu de diagnóstico 53 Métodos de calibração 24 Monitor do sensor 40, 57 Monitoramento ajustável do sensor de pH (função adicional SW 700-010) 45

#### Ν

Nível de visualização 42 Nível do administrador 42 Nível do operador 42

#### 0

ORP relacionada ao eletrodo de hidrogênio padrão (SHE) 36

#### Ρ

Passcode perdido 19 Potencial isotérmico 35

#### R

Reconhecimento automático Calimatic de buffer 28 Registrador da faixa de tolerância 58 Registro de cal 59

#### S

Seleção do menu 18 ServiceScope 57 Softkeys 20

#### T

Timer adaptativo de cal 47, 58 Timer de calibração 47, 58

#### U

Uso pretendido 10

#### ۷

Valor ORP/rH 51 Versão do software 6